# EPSON STYLUS PHOTO RX585 / 610 Series

# Pamatdarbības rokasgrāmata –lietošanai bez datora–

| 1    | <b>Drošības norādījumi</b><br>Svarīgi drošības norādījumi3                                                                                       | Ż |
|------|----------------------------------------------------------------------------------------------------|---|
| 0    | <b>Vadības paneļa funkcijas</b><br>Vadības panelis4                                                                                              | 1 |
| J    | <b>Darbības ar papīru</b><br>Papīra izvēle6<br>Papīra ievietošana7                                                                               |   |
|      | Darbības ar kompaktdisku /<br>ciparvideodisku<br>Kompaktdiska / ciparvideodiska<br>ievietošana9<br>Kompaktdiska / ciparvideodiska<br>izņemšana10 |   |
| 5    | <b>Kopēšana</b><br>Oriģināla novietošana uz dokumentu<br>virsmas11<br>Fotoattēlu kopēšana11<br>Dokumentu kopēšana13                              |   |
| - By | Drukāšana no atmiņas kartes<br>Darbības ar atmiņas karti                                                                                         |   |
| 3    | Drukāšana no ārējas ierīces<br>Drukāšana no atmiņas ierīces                                                                                      |   |

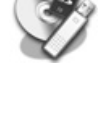

#### Datu saglabāšana

| Fotoattēlu / dokumentu skenēšana   | 23 |
|------------------------------------|----|
| Ārējās atmiņas ierīces izmantošana | 23 |

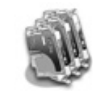

#### Tintes kasetņu nomaiņa

|        | ,                 | ,      |    |
|--------|-------------------|--------|----|
| Piesa  | rdzība            |        | 25 |
| Tintes | s kasetņu izņemša | ana un |    |
| iev    | vietošana         |        | 25 |
|        |                   |        |    |

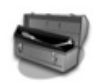

## Apkope

| Tintes kasetnes stāvokļa                |   |
|-----------------------------------------|---|
| pārbaudīšana27                          | 7 |
| Drukas galviņas pārbaude un tīrīšana 27 | 7 |
| Drukas galviņas izlīdzināšana28         | 3 |

## Problēmu risināšana

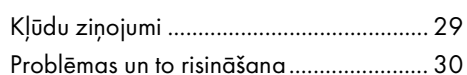

## Paneļa iestatījumu kopsavilkums

|           | •            |    |    |
|-----------|--------------|----|----|
| Kopēšai   | nas režīms   |    |    |
| Atmiņas   | kartes režīm | ıs | 35 |
| Īpašas c  | rukas režīm  | s  |    |
| lestatīša | nas režīms   |    |    |

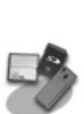

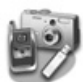

| Drukāšana no atmiņas ierīces    | . 22 |
|---------------------------------|------|
| PictBridge vai USB DIRECT-PRINT |      |
| lietošana                       | . 22 |

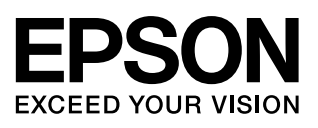

## Kur meklēt informāciju

| Papīra rokasgrāmatas                                                                                                    |                                                                                                    |  |  |  |
|----------------------------------------------------------------------------------------------------|----------------------------------------------------------------------------------------------------|--|--|--|
|                                                                                                    | <b>Sāciet šeit</b><br>Noteikti vispirms izlasiet šo lapu.<br>Šajā lapā ir izskaidrots, kā uzstādīt printeri un instalēt programmatūru.                                                                                                    |  |  |  |
| (šī grāmata)                                                                                                    | Pamatdarbības rokasgrāmata - lietošanai bez datora-<br>Šī grāmata sniedz informāciju par printera lietošanu bez tā pieslēgšanas<br>datoram, piemēram, norādījumus kopēšanai, drukāšanai no atmiņas<br>kartes un drukāšanai uz kompaktdiska/ciparvideodiska.<br>Ja jums rodas sarežģījumi printera lietošanā, skatiet šajā grāmatā<br>nodaļu "Problēmu risināšana". |  |  |  |
| Tiešsaistes rokasgrāmatas                                                                                                    |                                                                                                    |  |  |  |
| Under a Galde<br>Under a Galde<br>Winder and State and State | Lietotāja rokasgrāmata<br>Šajā rokasgrāmatā ir informācija drukāšanai un skenēšanai no datora<br>un informācija par programmatūru.<br>Šī rokasgrāmata ir iekļauta programmatūras CD-ROM un tiek instalēta<br>automātiski kopā ar programmatūru. Lai izlasītu šo rokasgrāmatu,<br>veiciet dubultklikšķi uz ikonas, kas atrodas uz jūsu darbvirsmas.                 |  |  |  |
|                                                                                                    | <b>Tiešsaistes palīdzība</b><br>Tiešsaistes palīdzība ir iebūvēta katrā lietojumprogrammā, kas atrodas<br>programmatūras CD-ROM.Tas nodrošina sīkāku informāciju par<br>lietojumprogrammu.                                                                                                    |  |  |  |

## Brīdinājumi, piesardzības un piezīmes

Lasot instrukcijas, izpildiet šos norādījumus:

S Brīdinājums: Brīdinājumi ir uzmanīgi jāievēro, lai izvairītos no savainošanās.

**Piesardzīgi:** Brīdinājumi par piesardzību jāņem vērā, lai izvairītos no ierīces bojājumiem.

Piezīme: Piezīmes ietver svarīgu informāciju par printeri.

Padoms: Padomi ietver printera lietošanas norādes.

## Autortiesību paziņojums

Nevienu šīs publikācijas daļu nedrīkst ne reproducēt, ne saglabāt izguves sistēmā vai pārvadīt jebkurā veidā ar jebkuriem līdzekļiem, elektroniskiem, mehāniskiem, izgatavot fotokopijas, ierakstus vai citādi bez iepriekšējas rakstiskas atļaujas no "Seiko Epson Corporation". Šeit ietvertā informācijā ir plānota lietošanai tikai kopā ar šo izstrādājumu. Epson neatbild par šīs informācijas lietošanu attiecībā uz citiem printeriem.

Ne Seiko Epson korporācija, ne tās filiāles neatbild šī izstrādājuma pircējam vai trešajai pusei par bojājumiem, zaudējumiem vai izmaksām, kas pircējam vai trešajai pusei radušies negadījuma vai šī izstrādājuma nepareizas lietošanas vai neatļautu šī izstrādājuma pārveidojumu, remonta vai izmaiņu rezultātā, vai (izņemot ASV) neizpildot "Seiko Epson Corporation" darbības un ekspluatācijas instrukcijas.

"Seiko Epson Corporation" neatbild par bojājumiem vai problēmām, kas radušies, lietojot kādu no iespējām vai patēriņa

izstrādājumiem, kas nav oriģinālie Epson izstrādājumi vai "Seiko Epson Corporation" atzītie izstrādājumi. "Seiko Epson Corporation" nav atbildīga par bojājumu, kas radies elektromagnētiskās iedarbības rezultātā, lietojot citus interfeisa

kabeļus nevis "Seiko Epson Corporation" radītos vai atzītos izstrādājumus. EPSON<sup>®</sup> ir reģistrēta preču zīme un EPSON STYLUS™ un "Exceed Your Vision" ir "Seiko Epson Corporation" preču zīmes. PRINT Image Matching™ un PRINT Image Matching logotips ir Seiko Epson Corporation preču zīmes. Autortiesības © 2001 Seiko Epson Corporation. Visas tiesības rezervētas.

USB DIRECT-PRINT™ un USB DIRECT-PRINT logo ir "Seiko Epson Corporation" preču zīmes. Copyright © 2002 Seiko Epson Corporation. Visas tiesības rezervētas.

DPOFTM ir CANON Inc., Eastman Kodak Company, Fuji Photo Film Co., Ltd. un Matsushita Electric Industrial Co., Ltd. preču zīme. SDHC™ ir preču zīme.

Memory Stick, Memory Stick Duo, Memory Stick PRO, Memory Stick PRO Duo, Memory Stick Micro, MagicGate Memory Stick un MagicGate Memory Stick Duo ir korporācijas Sony preču zīmes.

xD-Picture Card<sup>TM</sup> ir Fuji Photo Film Co., Ltd. preču zīme.

Zip<sup>®</sup>ir reģistrēta Iomega Corporation preču zīme. BLUETOOTH<sup>®</sup> Bluetooth SIG, Inc. piederoša un Seiko Epson Corporation licencēta vārdiska preču zīme.

Vispārējs paziņojums: Citi šeit lietotie ražojumu nosaukumi domāti tikai identifikācijai un var būt to attiecīgo īpašnieku preču zīmes. Epson neatzīst nevienu no šo zīmju tiesībām.

# Svarīgi drošības norādījumi

Pirms šī printera lietošanas izlasiet un ievērojiet šos drošības norādījumus:

- Lietojiet tikai elektrokabeli, kas tiek piegādāts kopā ar printeri. Cita vada lietošana var izraisīt aizdegšanos vai strāvas triecienu. Nelietojiet šo vadu ne ar vienu citu iekārtu.
- Pārliecinieties, vai elektrokabelis atbilst visiem attiecīgajiem vietējiem drošības noteikumiem.
- Lietojiet tikai uz etiķetes norādīto enerģijas avota veidu.
- Novietojiet printeri sienas kontakta tuvumā, kur elektrokabeli var viegli atvienot.
- Nepieļaujiet elektrokabeļa sabojāšanu vai izolācijas bojājumus.
- Pārliecinieties, vai kopējā pagarinātāja vadam un sienas kontaktam pieslēgto ierīču jauda nepārsniedz pagarinātāja jaudas ierobežojumu.
- Izvairieties no vietām, kurās strauji mainās siltums vai mitrums, ir iespējami triecieni, vibrācijas, putekļi vai tieša saules gaisma.
- Neaizsedziet un nepārklājiet vāka atveres un nebāziet spraugās nekādus priekšmetus.
- Novietojiet printeri uz līdzenas, stabilas virsmas, kas visos virzienos ir lielāka par tā pamatni. Tas nedarbosies pareizi, ja būs novietots slīpi. Lai būtu pietiekama ventilācija, pārliecinieties, vai printera aizmugure atrodas vismaz 10 cm attālumā no sienas.
- Neatveriet skeneri, kamēr kopējat, drukājat vai skenējat.
- Neaizskariet printera iekšpusē esošo balto plakano kabeli.
- Neapšļakstiet printeri ar kādu šķidrumu.

- Printera tuvumā nelietojiet gāzveida vai šķidrus produktus, kas satur uzliesmojošas gāzes. Tas var izraisīt aizdegšanos.
- Izņemot gadījumus, kas speciāli aprakstīti printera dokumentos, nemēģiniet veikt printera apkopi pats.
- Atvienojiet printeri un sazinieties ar kvalificētu servisa darbinieku šādos gadījumos: ja bojāts elektrokabelis vai kontaktdakša, ja printerī iekļuvis šķidrums vai ja tas sabojājies, ja printeris nedarbojas normāli vai rodas būtiskas veiktspējas izmaiņas.
- Glabājot vai transportējot printeri, nelieciet un nenovietojiet to uz sāna vai otrādi, citādi var iztecēt no kasetnēm tinte.
- Uzmanieties, lai neiespiestu pirkstus, aizverot skeneri.
- Novietojot oriģinālus, nepiespiediet dokumentu virsmu pārāk stipri.

## Tintes kasetnes drošības norādījumi

- Glabājiet tintes kasetnes bērniem nepieejamā vietā un nedzeriet tinti.
- Ja tinte nokļūst uz ādas, nomazgājiet to ar ziepēm un ūdeni. Ja tā nokļūst acīs, nekavējoties izskalojiet tās ar ūdeni. Ja tomēr saglabājas redzes problēmas, nekavējoties apmeklējiet ārstu.
- Nekratiet tintes kasetnes pēc iepakojuma atvēršanas, jo tas var izraisīt noplūdi.
- Ja izņemat tintes kasetni vēlākai lietošanai, aizsargājiet tintes padeves vietu no netīrumiem un putekļiem un glabājiet to tādā pašā vidē, kādā atrodas printeris. Nepieskarieties tintes padeves portam vai apkārtējam laukumam.

# Vadības panelis

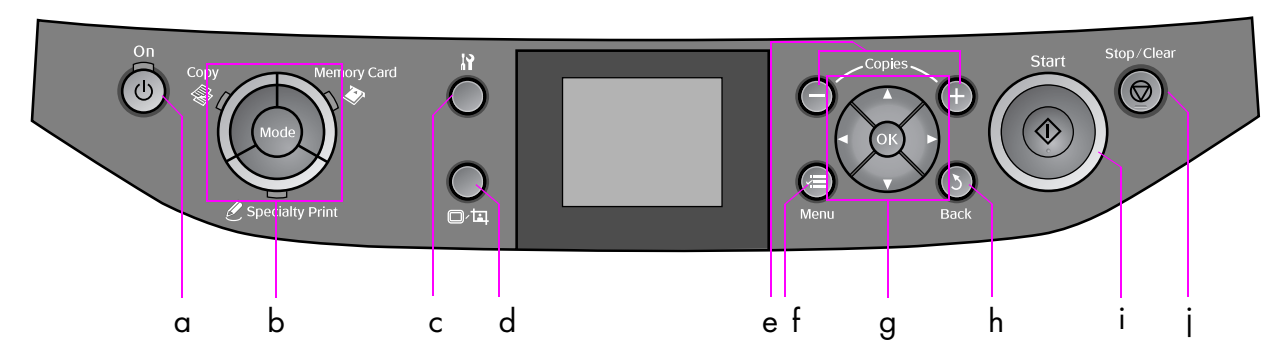

Vadības paneļa dizains ir atkarīgs no atrašanās vietas.

## Pogas

|   | Poga               | Funkcija                                                                      |   | Poga         |                                     | Funkcija                                                                 |
|---|--------------------|-------------------------------------------------------------------------------|---|--------------|-------------------------------------|--------------------------------------------------------------------------|
| a | <b>එ On</b>        | leslēdz un izslēdz printeri.                                                  | f | i ≡ M        | enu *                               | Parāda katra režīma<br>detalizētus iestatījumus.                         |
| b | Mode *             | Pārslēdz starp režīmiem<br><b>⊗ Copy,                                    </b> | g |              | ▲ ▼<br>◀ ►<br>4<br>virzienu<br>poga | Atlasa fotoattēlus un izvēlnes<br>vienumus.                              |
|   |                    | režīmu.)                                                                      |   |              | OK                                  | Aktivizē atlasītos<br>iestatījumus.                                      |
|   |                    |                                                                               | h | ১ Bac        | ck                                  | Atceļ pašreizējo darbību un<br>atgriežas iepriekšējā izvēlnē.            |
| с | ₩ *                | Palaiž apkopes programmu<br>vai regulē dažādus<br>iestatījumus.               | i | ♦ Sto        | ırt                                 | Sāk kopēšanu un drukāšanu.                                               |
| d | ©∕¤                | Maina fotoattēlu skatījumu<br>vai veic fotoattēlu<br>apcirpšanu LCD ekrānā.   | İ | ⊗ Stop/Clear |                                     | Aptur kopēšanu un<br>drukāšanu vai atiestata<br>izveidotos iestatījumus. |
| е | Copies<br>(+ un -) | lestata eksemplāru skaitu vai<br>maina apcirpšanas laukumu.                   |   |              |                                     |                                                                          |

\* Lai iegūtu plašāku informāciju par katra režīma vienumiem, skatiet "Paneļa iestatījumu kopsavilkums" 33. lpp.

## LCD ekrāns

#### Piezīme:

LCD ekrānā var būt daži mazi gaiši vai tumši plankumi, un tā īpašību dēļ ekrānam var būt nevienmērīgs gaišums. Tas ir normāli un nenorāda uz kāda veida ekrāna bojājumu.

## LCD ekrāna izmantošana

Lai atlasītu vai mainītu iestatījumu izvēlnes un fotoattēlus LCD ekrānā, ievērojiet šos norādījumus.

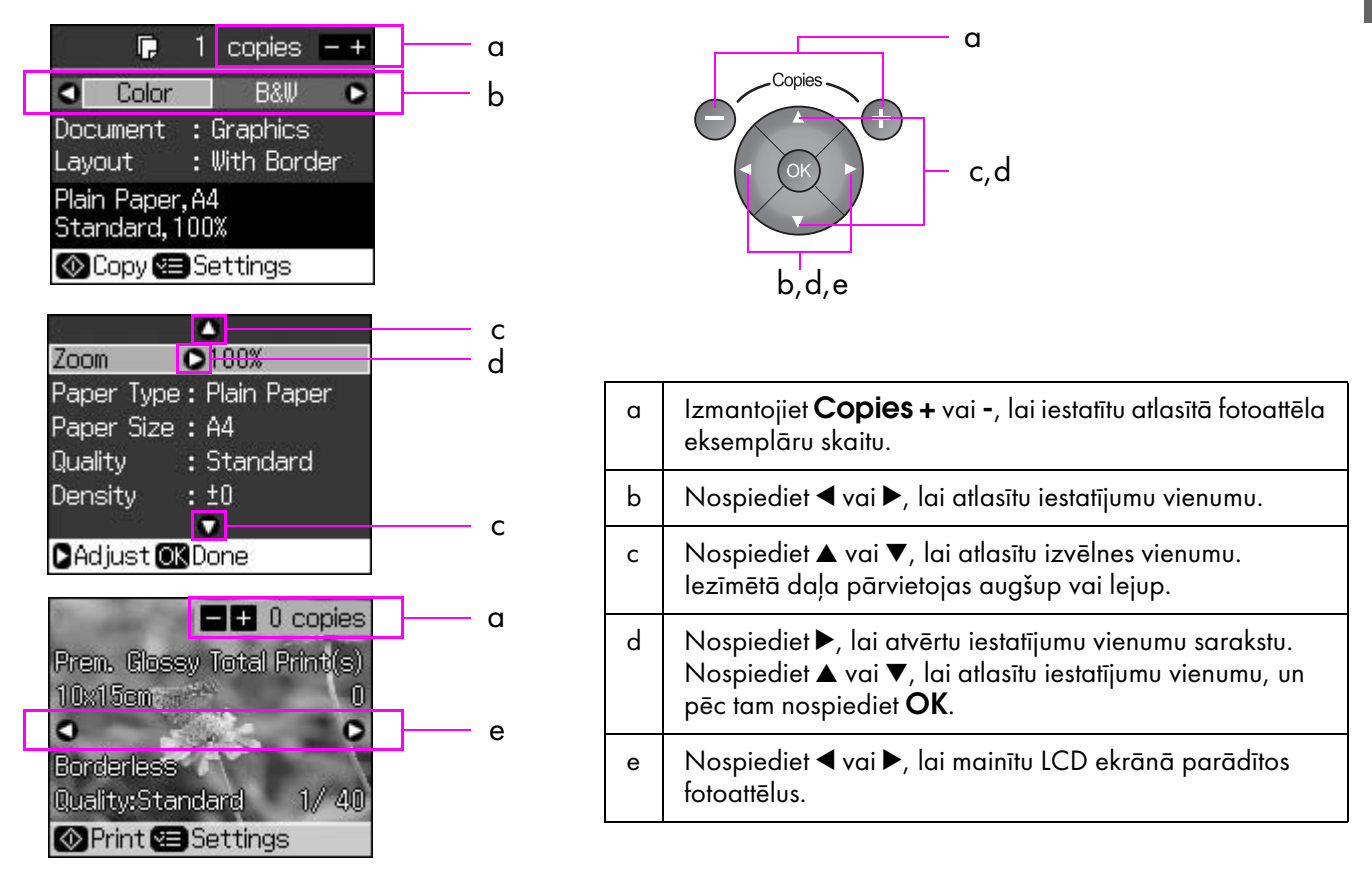

## Enerģijas taupīšanas funkcija

Ja 3 minūšu laikā netiek nospiesta neviena poga, printeris kļūst neaktīvs vai sākas slīdrāde, ja **Screen Saver Settings** (Ekrāna saudzēšanas iestatījumi) ir iestatīti kā **Memory Card Data** (Atmiņas kartes dati).

Pēc 13 neaktivitātes minūtēm ekrāns kļūst melns, lai taupītu enerģiju, un **Mode** indikatori ieslēdzas un izslēdzas pulksteņa rādītāja kustības virzienā.

Nospiediet jebkuru pogu (izņemot 🖒 **On**), lai ekrāns atgrieztos iepriekšējā stāvoklī.

## Fotoattēlu skatījuma mainīšana LCD ekrānā

Iespējams pārslēgt ekrānu, izmantojot □⁄垣.

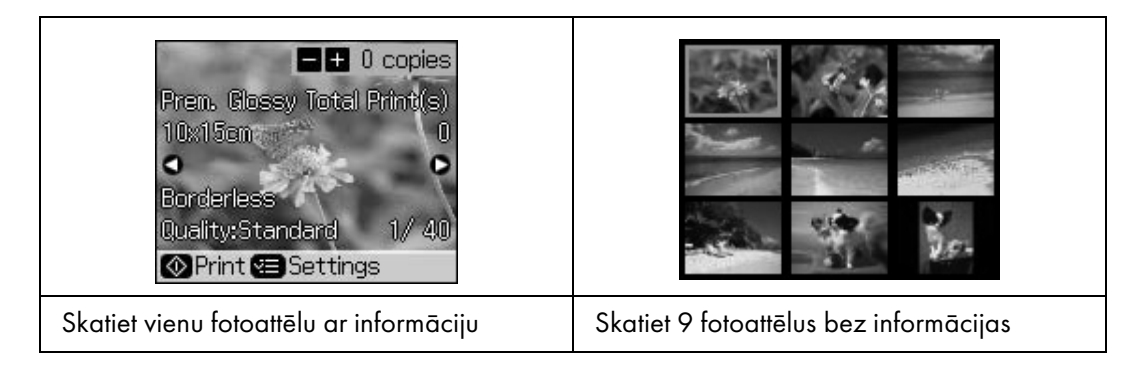

# Darbības ar papīru

## Papīra izvēle

Pirms drukāšanas jāatlasa atbilstoši papīra veida iestatījumi. Šis svarīgais iestatījums nosaka, kā tinte tiek uzlikta uz papīra.

#### Piezīme:

🖵 Speciāla papīra pieejamība ir atkarīga no reģiona.

🖵 Jūs varat atrast detaļas numuru šādiem īpašiem Epson papīra veidiem Epson atbalsta Web lapā.

Izvēlieties starp šiem papīra veidiem un iestatījumiem:

| Papīra veids                                                                              | Papīra veida<br>iestatījums | levietošanas apjoms |
|-------------------------------------------------------------------------------------------|-----------------------------|---------------------|
| Parasts papīrs*                                                                           | Parasts papīrs              | 12 mm               |
| Epson Premium Ink Jet Plain Paper<br>(Epson Premium tintes strūklas parastais papīrs)     |                             | 100 lapas           |
| Epson Bright White Ink Jet Paper<br>(Epson Bright White Ink Jet papīrs)                   |                             | 80 lapas            |
| Epson Matte Paper-Heavyweight<br>(Epson matēts, smags papīrs)                             | Matēts                      | 20 lapas            |
| Epson Photo Quality Ink Jet Paper<br>(Epson fotoattēlu augstas kvalitātes Ink Jet papīrs) |                             | 100 lapas           |
| Epson Premium Glossy Photo Paper<br>(Epson Premium spožais fotopapīrs)                    | Prem. spožais               | 20 lapas            |
| Epson Premium Semigloss Photo Paper<br>(Epson Premium pusspožais fotopapīrs)              |                             |                     |
| Epson Ultra Glossy Photo Paper<br>(Epson īpaši spožais fotopapīrs)                        | Īpaši spožs                 | 20 lapas            |
| Epson Glossy Photo Paper<br>(Epson spožais fotopapīrs)                                    | Fotopapīrs                  | 20 lapas            |
| Epson Photo Stickers 4<br>(Epson Fotoattēlu uzlīmes 4) * *                                | Uzlīme 16                   | 1 Іара              |
| Epson Photo Stickers 16<br>(Epson Fotoattēlu uzlīmes 16) **                               |                             | 1 Іара              |

\* Var lietot papīru, kas sver no 64 līdz 90 g/m<sup>2</sup>.

\*\* Dažkārt papīrs var nebūt pieejams.

# Latviešu

## Papīra ievietošana

1. Atveriet un izklājiet papīra atbalstu.

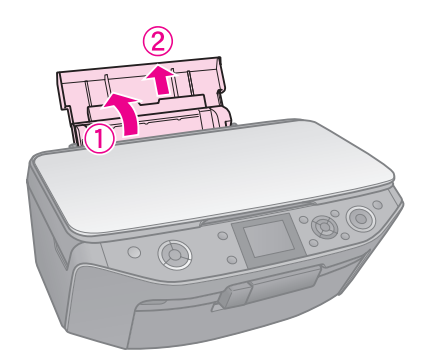

2. Atveriet priekšējo vāku.

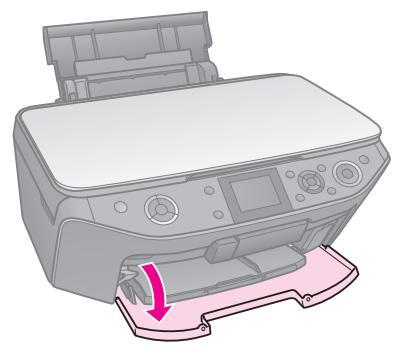

3. Izbīdiet priekšējo atvilktni.

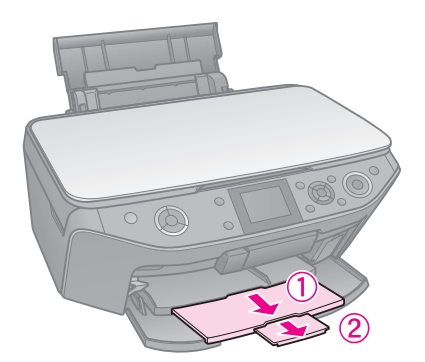

## Piezīme:

Pārliecinieties, vai priekšējā atvilktne atrodas papīra pozīcijā (zemākajā pozīcijā). Ja tas tā nav, pārvietojiet atvilktnes sviru augšup un mainiet priekšējās atvilktnes novietojumu.

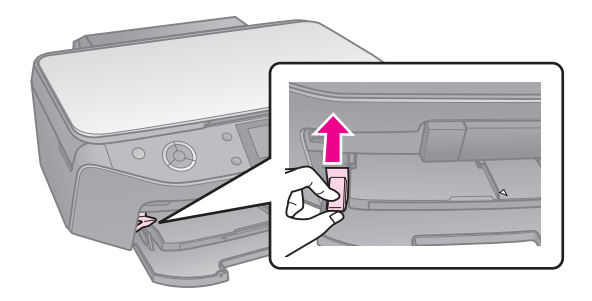

 $4. \ \ P\bar{a}rb\bar{i}diet\ malu\ vadotni.$ 

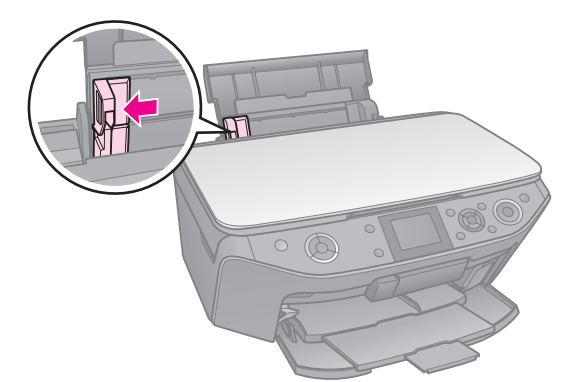

5. Lieciet vispirms papīra šauro malu, arī ainavorientācijas drukāšanai, ar drukājamo pusi uz augšu.

> Izdrukas puse parasti ir baltāka vai spožāka nekā otra puse.

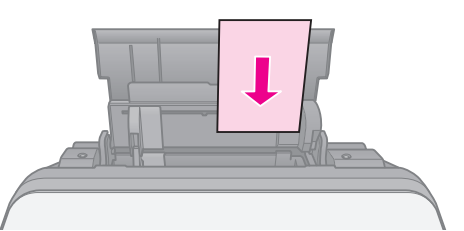

6. Vieta aiz izciļņiem.

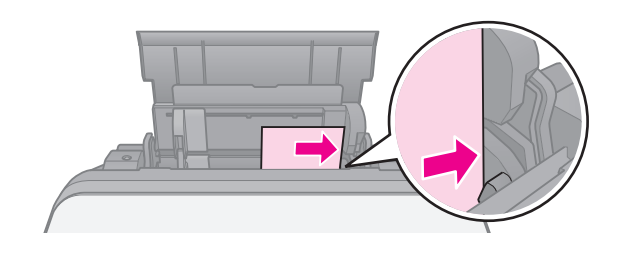

iekšpusē.

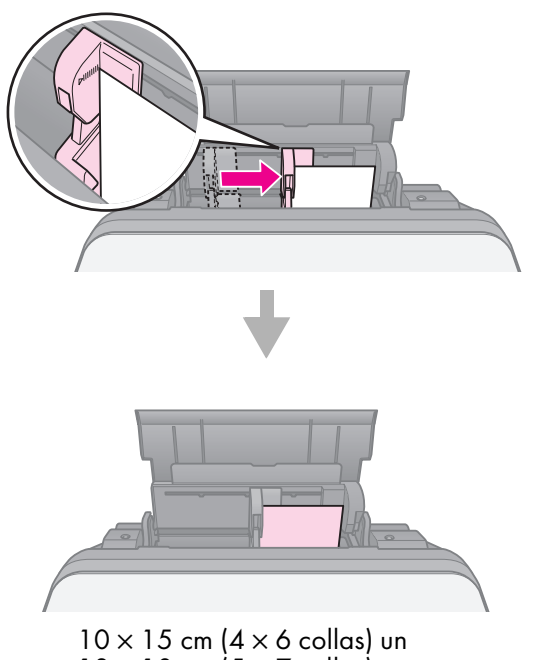

 $10 \times 15$  cm (4 × 6 collas) un 13 × 18 cm (5 × 7 collas)

Izpildiet tās pašas darbības, lai ieliktu A4 formāta papīru.

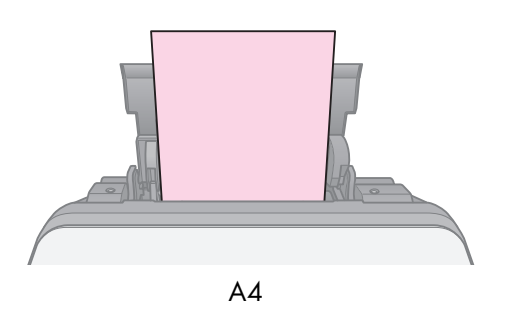

# Darbības ar kompaktdisku / ciparvideodisku

## Piesardzīgi:

Glabājiet kompaktdiska atvilktni uz līdzenas virsmas. Saliekusies vai sabojāta kompaktdiska/ ciparvideodiska atvilktne var traucēt normālai printera darbībai.

#### Piezīme:

- Pirms apdrukāšanas pārliecinieties, vai Ink Jet apdrukājamā kompaktdiskā/ciparvideodiskā ierakstīti dati, mūzika vai video.
- Mitrums apdrukājamā zonā var izraisīt tintes izsmērēšanos.
- Apdrukātās virsmas tinte tūlīt pēc drukāšanas viegli smērējās.
- Pirms lietošanas vai pieskaršanās apdrukātajai virsmai pārliecinieties, vai kompaktdisks/ ciparvideodisks ir pilnīgi izžuvis.
- Neļaujiet apdrukātam kompaktdiskam/ ciparvideodiskam žūt tiešā saules gaismā.
- Ja nejauši tiek apdrukāta kompaktdiska/ ciparvideodiska atvilktne vai iekšējais transparenta nodalījums, nekavējoties notīriet tinti.
- Lai apdrukātu 8 cm minikompaktdiskus, izmantojiet EPSON Print CD, kas ietverts programmatūras CD-ROM. Skatiet tiešsaistes Lietotāja rokasgrāmata.

## Kompaktdiska / ciparvideodiska ievietošana

1. Aizveriet priekšējās atvilktnes pagarinājumu.

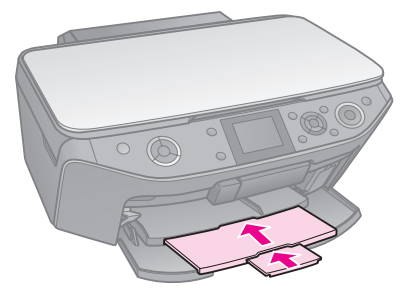

 Pārvietojiet atvilktnes sviru, līdz priekšējā atvilktne ir pacelta kompaktdiska/ciparvideodiska pozīcijā (augšējā pozīcijā).

## Piesardzīgi:

Nepārvietojiet atvilktnes sviru, kamēr printeris darbojas.

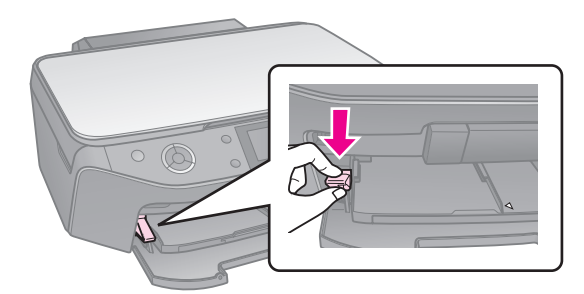

 Noņemiet 8 cm kompaktdiska/ ciparvideodiska adapteri un ievietojiet kompaktdisku/ciparvideodisku atvilktnē.

Ar uzlīmi uz augšu.

## 4. Ievietojiet atvilktni printerī.

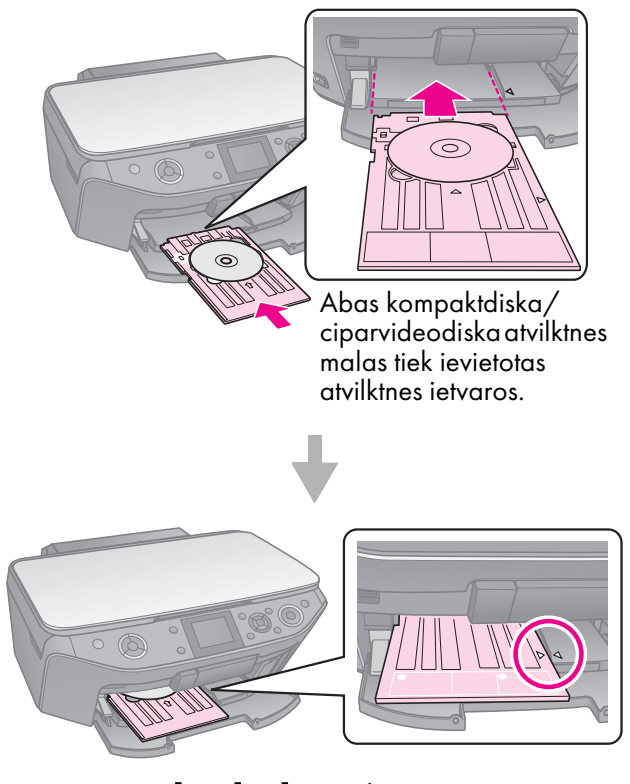

## Kompaktdiska / ciparvideodiska izņemšana

- 1. Pārliecinieties, vai apdrukāšana pabeigta.
- 2. Izņemiet kompaktdiska/ciparvideodiska atvilktni, izvelkot to no priekšējās atvilktnes.
- 3. Pārvietojiet atvilktnes sviru uz augšu, lai mainītu priekšējās atvilktnes novietojumu.

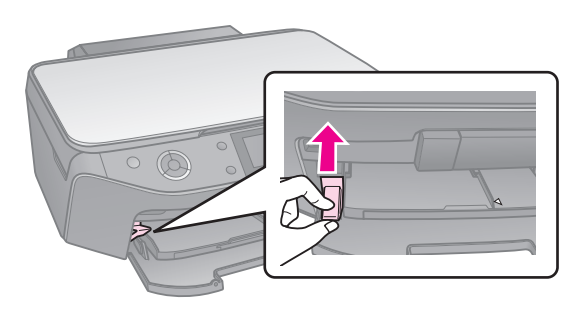

#### Piezīme:

- Kopētais attēls var nebūt tikpat liels, cik oriģinālais attēls.
- Atkarībā no izmantotā papīra veida izdrukas kvalitāte var būt zemāka izdrukas augšā un apakšā vai arī šīs vietas var būt izsmērētas.

## Oriģināla novietošana uz dokumentu virsmas

1. Atveriet dokumentu pārsegu un novietojiet oriģinālu uz dokumentu virsmas ar apdrukāto pusi uz leju.

Fotoattēli vai dokuments:

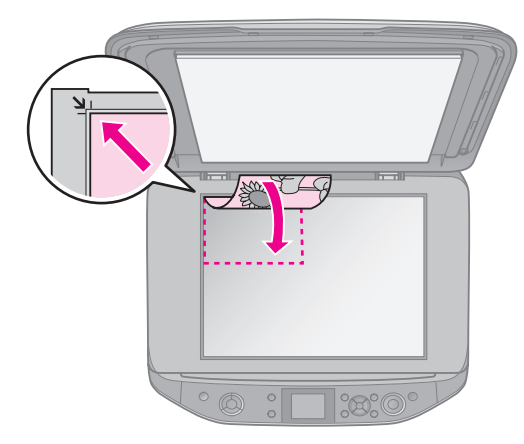

Kompaktdisks/ciparvideodisks

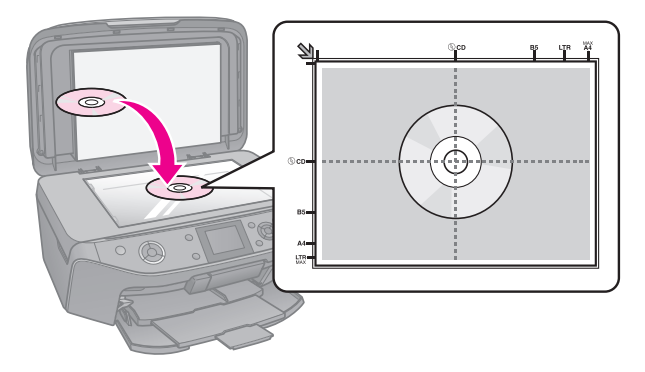

## 2. Uzmanīgi aizveriet pārsegu.

#### Padoms:

Ja vēlaties kopēt biezu vai lielu dokumentu, var noņemt dokumenta vāku.

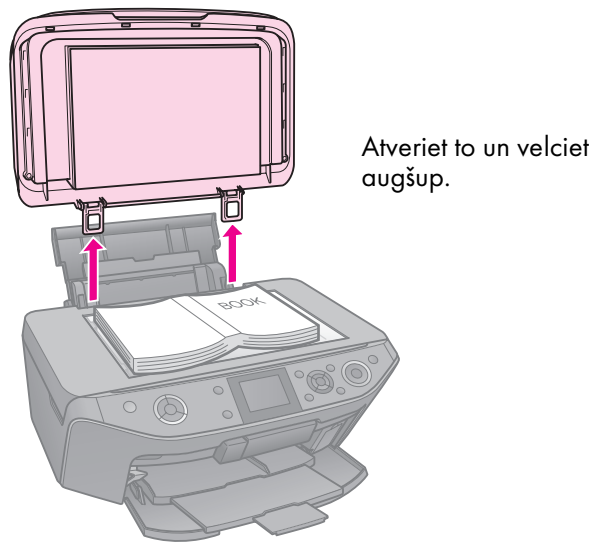

## Fotoattēlu kopēšana

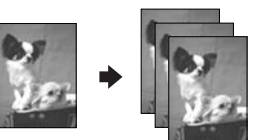

Iespējams kopēt fotoattēlus no  $30 \times 40$  mm līdz  $127 \times 178$  mm. Iespējams arī kopēt divus fotoattēlus vienlaikus.

1. Nospiediet & Specialty Print.

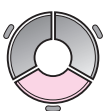

2. Atlasiet **Reprint/Restore Photos** (Pārdrukāt/atjaunināt fotoattēlus), pēc tam nospiediet **OK**.

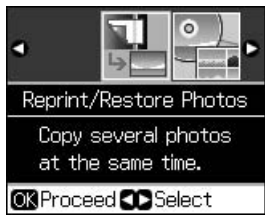

3. Nospiediet OK.

#### Piezīme:

Ja fotoattēli ar laiku ir izbalējuši, atlasiet On (leslēgts), lai atjaunotu krāsas.

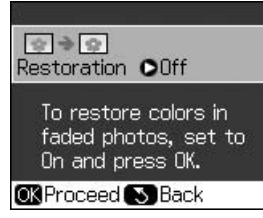

- Ja parastu krāsu fotoattēliem izvēlni Restoration (Atjaunošana) iestatāt kā On (Ieslēgts), fotoattēls var izdrukāties nepareizi.
- 4. Vēlreiz nospiediet **OK**. Redzams fotoattēla priekšskatījums.
- 5. Iestatiet eksemplāru skaitu.
- Nospiediet Æ Menu un mainiet iestatījumus (➡ "Fotoattēlu pārdrukāšanas / atjaunošanas drukas iestatījumi" 38. lpp.). Pēc tam nospiediet OK.
- 7. Nospiediet **\$ Start**.

#### Piezīme:

Ja kopijas apmales tiek nogrieztas, nedaudz atvirziet oriģinālu no stūra.

## Vairāku fotoattēlu kopēšana

Novietojiet katru fotoattēlu horizontāli.

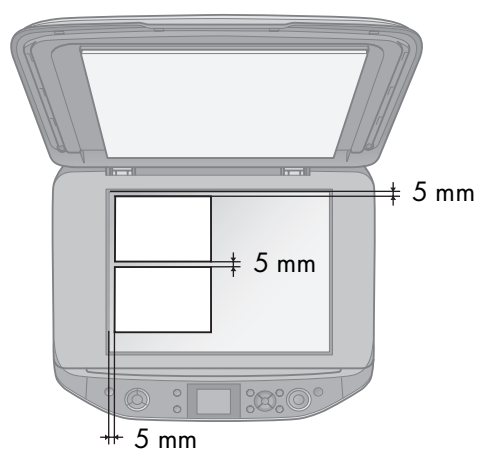

#### Piezīme:

- Vienlaikus iespējams kopēt divus 10 × 15 cm (4 × 6 collu) izmēra fotoattēlus. Ja pēc izdrukāšanas trūkst fotoattēla malas, mēģiniet kopēt pa vienam fotoattēlam.
- Novietojiet fotoattēlu 5 mm attālumā no dokumentu virsmas malas. Arī tad, ja novietojat divus fotoattēlus, novietojiet katru fotoattēlu vismaz 5 mm attālumā no blakus fotoattēla.
- Vienlaikus iespējams kopēt vairāku atšķirīgu izmēru fotoattēlus, ja vien tie nav lielāki par 30 × 40 mm.

## Fotoattēlu apgriešana un palielināšana

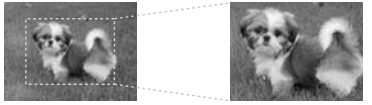

Kopējot fotoattēlu iespējams apgriezt nevajadzīgo fotoattēla daļu un drukāt tā galveno daļu.

- 1. Nospiediet & Specialty Print.
- 2. Skatiet "Fotoattēlu kopēšana" 11. lpp. un veiciet no 2. līdz 4. solim.

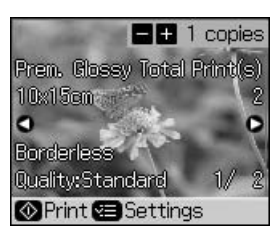

3. Nospiediet □·□. Redzams apgriešanas ekrāns.

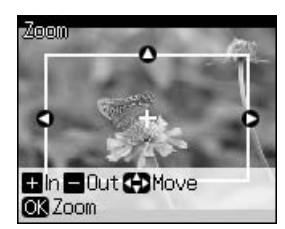

4. Izmantojiet šo pogu, lai iestatītu zonu, ko vēlaties apgriezt.

| Copies +, - | Mainiet rāmja izmēru. |
|-------------|-----------------------|
| ▲, ▼, ◀, ►  | Pārvietojiet rāmi.    |
| .⁄≡ Menu    | Pagrieziet rāmi.      |

#### Piezīme:

🚝 **Menu** pieejama tikai atmiņas kartes režīmā.

5. Nospiediet **OK**, lai apstiprinātu apgriezto attēlu.

#### Piezīme:

Lai pārregulētu rāmja novietojumu, nospiediet 3 **Back**, lai atgrieztos iepriekšējā ekrānā.

6. Kad apgrieztā attēla pārbaude beidzas, nospiediet **OK**.

#### Piezīme:

Uz apgrieztā attēla parādās 🚺 ikona.

7. Iestatiet eksemplāru skaitu.

- Nospiediet *⇐* Menu un mainiet iestatījumus (➡ "Fotoattēlu pārdrukāšanas / atjaunošanas drukas iestatījumi" 38. lpp.). Pēc tam nospiediet OK.
- 9. Nospiediet **\$ Start**.

## Dokumentu kopēšana

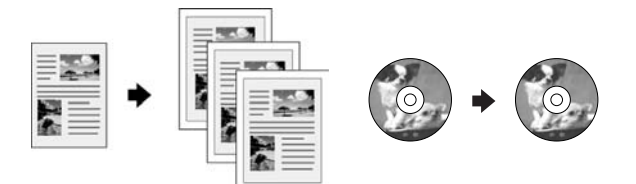

1. Nospiediet **© Copy**.

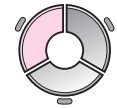

2. Atlasiet kopēšanas iestatījumus
(➡ "Kopēšanas režīms" 33. lpp.).

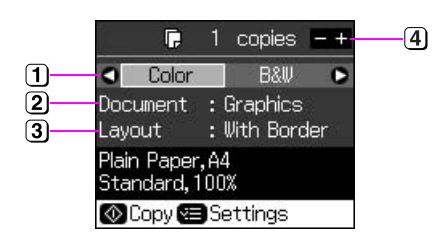

- Atlasiet Color (Krāsaini), lai drukātu krāsainus eksemplārus vai B&W (Melnbalti), lai drukātu melnbaltus eksemplārus.
- 2 Atlasiet dokumenta veidu.
- Atlasiet izkārtojuma opciju.
- (4) lestatiet eksemplāru skaitu.
- Nospiediet *i* ⇐ Menu, lai mainītu iestatījumus (➡ "Kopēšanas režīma drukas iestatījumi" 34. lpp.). Pēc tam nospiediet OK.

#### Padoms:

Kad izvēlnē **Layout** (Izkārtojums) atlasīta **CD/DVD Copy** (Kompaktdisku/ciparvideodisku kopēšana), uz papīra vispirms mēģiniet izdrukāt paraugu. Izvēlnē **Paper Type** (Papīra veids) atlasiet iestatījumu **Plain Paper** (Parastais papīrs) un ievietojiet parasto papīru.

4. Nospiediet  $\diamond$  Start.

## Piezīme:

Ja kopijas apmales tiek nogrieztas, nedaudz atvirziet oriģinālu no stūra.

# Drukāšana no atmiņas kartes

# Darbības ar atmiņas karti

## Atmiņas kartes ievietošana

#### Piezīme:

Pirms ievietot atmiņas karti, ja ciparu fotoaparāts ir pievienots pie printera, atvienojiet to.

1. Atveriet atmiņas kartes slota vāku.

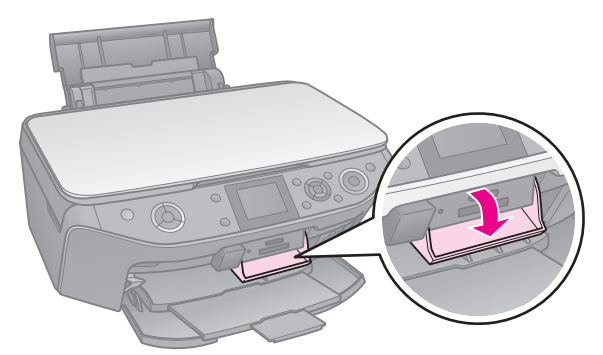

2. Pārliecinieties, vai slotos nav ievietota kāda atmiņas karte. Ievietojiet savu atmiņas karti.

## Piesardzīgi:

- Neielieciet vairāk par vienu atmiņas karti vienlaicīgi.
- Nepielietojiet spēku, lai ievietotu atmiņas karti slotā. Atmiņas kartes šādi nevarēs ievietot līdz galam.
- Pārliecinieties, vai karte tiek ielikta ar pareizo pusi, un, ja kartei nepieciešams adapteris, sekojiet, lai pirms kartes ielikšanas tiek pieslēgts adapteris.Citādi pastāv iespēja, ka no printera nevarēs izņemt karti.

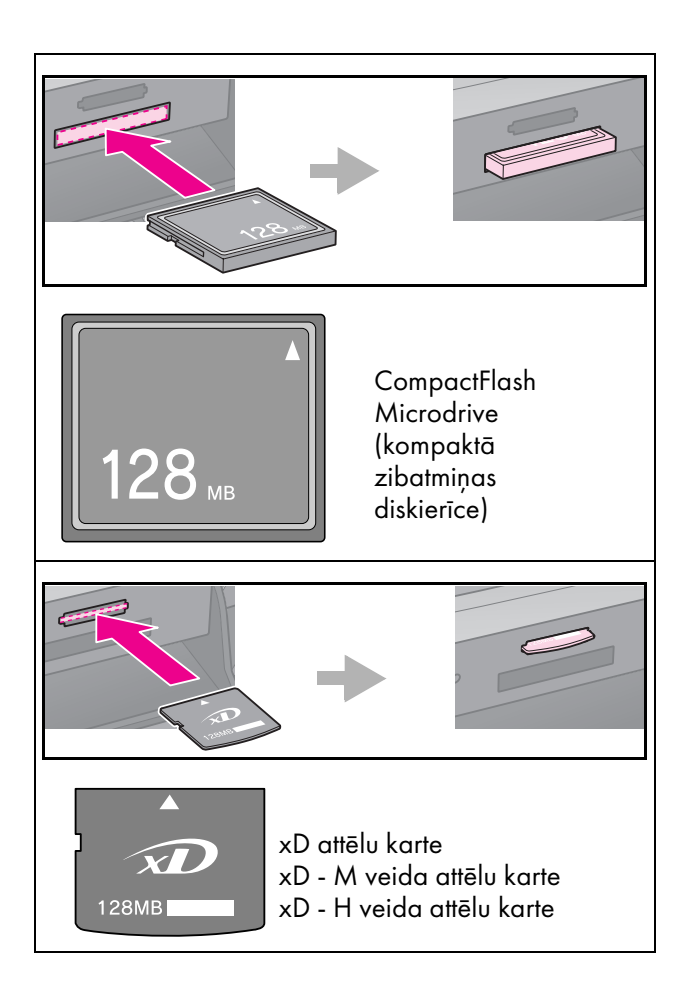

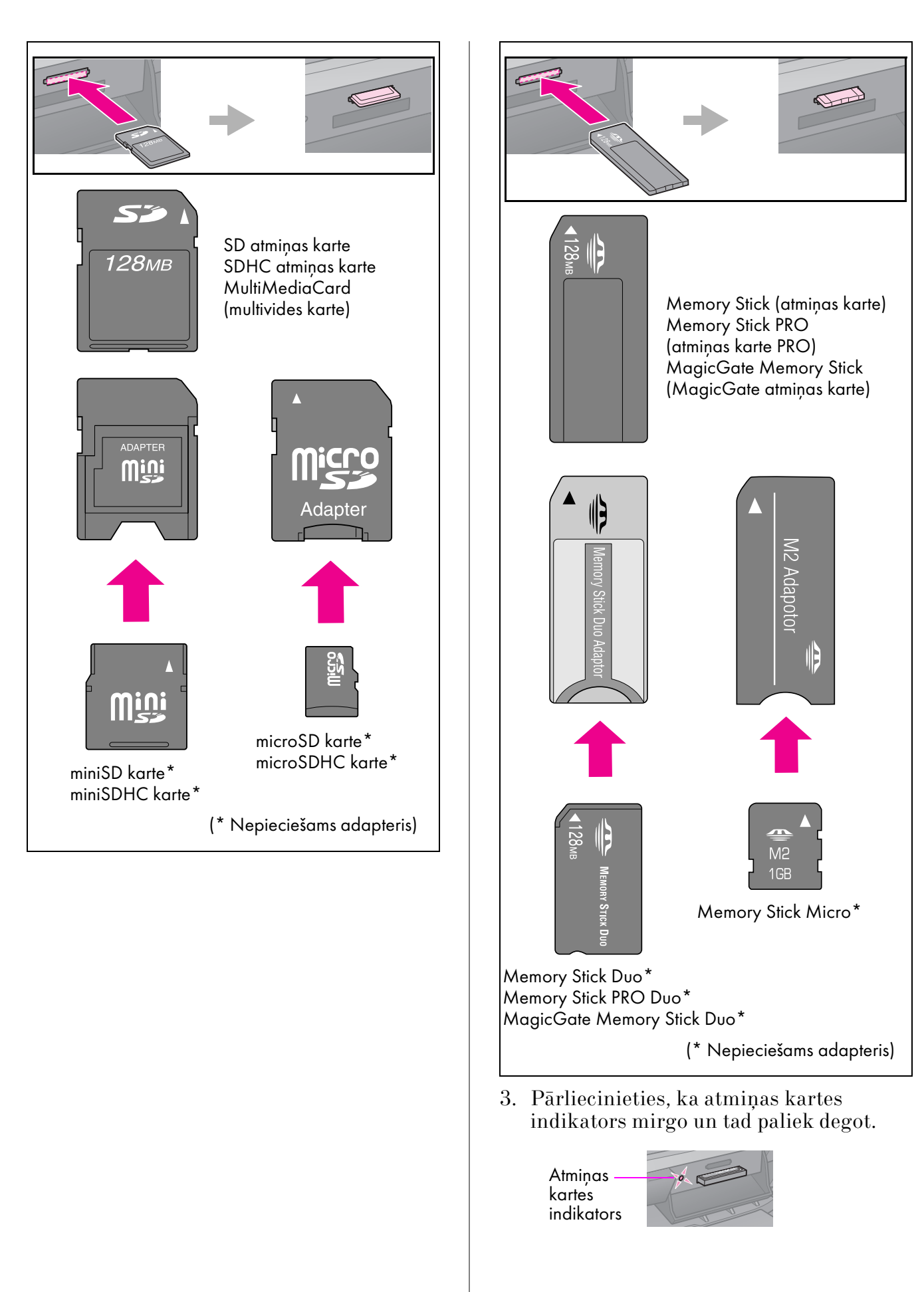

## Atmiņas kartes izņemšana

- 1. Pārliecinieties, vai atmiņas kartes indikators nemirgo.
- 2. Izņemiet atmiņas karti, velkot tieši uz āru.

# Fotoattēlu drukāšana

1. Nospiediet **\* Memory Card**.

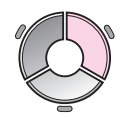

 Lai skatītu/drukātu fotoattēlus, atlasiet vienu no šīs tabulas iestatījumiem un pēc tam nospiediet **OK**. Lai atlasītu fotoattēlus un iestatītu eksemplāru skaitu, ievērojiet šos norādījumus.

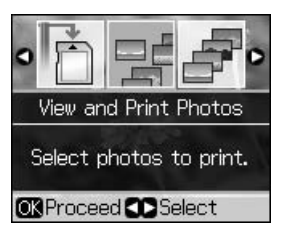

| lestatī-<br>jums                                                 | Norādījumi                                                                                                    |
|------------------------------------------------------------------|----------------------------------------------------------------------------------------------------|
| View and<br>Print Photos<br>(Skatīt un<br>drukāt<br>fotoattēlus) | Atlasiet fotoattēlu un iestatiet<br>eksemplāru skaitu.                                                                                     |
| Print All<br>Photos                                              | Visiem fotoattēliem iestatiet<br>eksemplāru skaitu.                                                                                        |
| (Drukāt<br>visus<br>fotoattēlus)                                 | Ja vēlaties eksemplāru skaitu<br>iestatīt katram fotoattēlam<br>atsevišķi, nospiediet <b>OK</b> un pēc<br>tam iestatiet eksemplāru skaitu. |
| Print by<br>Date<br>(Drukāt                                      | Atlasiet datumu un nospiediet ►,<br>lai atzīmētu, pēc tam nospiediet<br>OK.                                                                |
| pēc<br>datuma)                                                   | Ja vēlaties iestatīt eksemplāru<br>skaitu visiem fotoattēliem,<br>vienkārši iestatiet eksemplāru<br>skaitu.                                |
|                                                                  | Ja vēlaties iestatīt eksemplāru<br>skaitu katram fotoattēlam<br>atsevišķi, nospiediet <b>OK</b> un pēc<br>tam iestatiet eksemplāru skaitu. |

| lestatī-<br>jums                                                         | Norādījumi                                                                                                    |
|--------------------------------------------------------------------------|----------------------------------------------------------------------------------------------------|
| Print Index<br>Sheet<br>(Drukāt<br>indeksa<br>Iapu)                      | Skatiet "Fotoattēlu izvēle un<br>drukāšana, izmantojot indeksa<br>lapu" 17. lpp.                                                                                                    |
| Slide Show<br>(Slaidrāde)                                                | Printeris parāda atmiņas kartes<br>fotoattēlus attiecīgajā secībā.<br>Kad redzat fotoattēlu, ko vēlaties<br>izdrukāt, nospiediet <b>OK</b> un<br>iestatiet eksemplāru skaitu.<br>Ja vēlaties drukāt papildu<br>fotoattēlus, atlasiet vēlamo<br>fotoattēlu. Pēc tam iestatiet<br>eksemplāru skaitu. |
| Scan to<br>Memory<br>Card<br>(Skanēt,<br>saglabājot<br>atmiņas<br>kartē) | Skatiet "Fotoattēlu/dokumentu<br>skenēšana" 23. lpp.                                                                                                    |

- Nospiediet *⇐* Menu un mainiet iestatījumus (➡ "Atmiņas kartes režīma drukas iestatījumi" 35. lpp.). Pēc tam nospiediet OK.
- 4. Nospiediet **\$ Start**.

## Padoms:

Ja, drukājot fotoattēla uzlīmes lapu, drukātais attēls nav iecentrēts fotoattēla uzlīmes lapā, tā drukāšanas novietojumu iespējams regulēt, veicot šādas darbības.

- 1. Nospiediet 🔐.
- Atlasiet CD/Sticker Position (Kompaktdiska/ uzlīmes novietojums), pēc tam nospiediet OK.
- 3. Atlasiet **Stickers** (Uzlīmes), pēc tam nospiediet ►.
- 4. Atlasiet, cik tālu (milimetros) pārvietot drukas novietojumu.
- 5. Nospiediet **OK**. Pēc tam mēģiniet drukāt vēlreiz.

## Piezīme:

Šis printeris saglabā jūsu iestatījumu pat pēc izslēgšanas.

## Fotoattēlu apgriešana un palielināšana

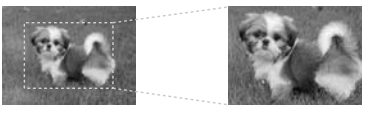

- 1. Nospiediet \* Memory Card.
- 2. Atlasiet **View and Print Photos** (Skatīt un drukāt fotoattēlus), pēc tam nospiediet **OK**.
- 3. Atlasiet fotoattēlu, ko vēlaties apgriezt.
- 4. Nospiediet □⁄耳.
- 5. Skatiet "Fotoattēlu apgriešana un palielināšana" 12. lpp. un veiciet 4. līdz 7. soli.
- Nospiediet *i* = Menu un mainiet iestatījumus (→ "Atmiņas kartes režīma drukas iestatījumi" 35. lpp.). Pēc tam nospiediet OK.
- 7. Nospiediet **Start**.

## Drukāšana, izmantojot rāmjus

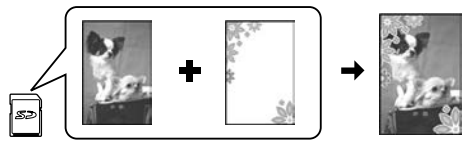

Fotoattēliem iespējams pievienot krāsainus rāmjus.

 Programmatūras CD-ROM, kas pieejams kopā ar printeri, izvēlieties P.I.F. rāmjus un izmantojiet EPSON PRINT Image Framer Tool, lai saglabātu tos atmiņas kartē. Lai iegūtu plašāku informāciju, skatiet programmatūras palīdzību.

#### Piezīme:

Atkarībā no printera iegādes vietas EPSON PRINT Image Framer Tool un P.I.F. rāmji var nebūt ietverti programmatūras CD-ROM.

- Ievietojiet rāmja izmēram atbilstošu papīru (➡ 7. lpp.).
- 3. Ievietojiet atmiņas karti ar fotoattēliem un P.I.F. rāmjiem (→ 14. lpp.).
- Ja vēlaties drukāt fotoattēlus, izmantojot jau piešķirtus P.I.F. rāmjus, nospiediet OK.

Ja vēlaties atlasīt atmiņas kartes P.I.F. rāmjus, nospiediet S **Back**. Pēc tam atlasiet attēlu, izmantojot opciju **View and Print Photos** (Skatīt un drukāt fotoattēlus), un atlasiet P.I.F. rāmi kā **Layout** (Izkārtojuma) iestatījumu (➡ "Fotoattēlu drukāšana" 16. lpp.).

5. Atlasiet fotoattēlu un P.I.F. rāmi, pēc tam nospiediet **OK**.

#### Piezīme:

- Vēlreiz nospiediet OK, lai pārbaudītu, kā fotoattēls izskatās izvēlētajā rāmī.
- P.I.F. rāmji jau piešķirti katram fotoattēlam, tādēļ nav iespējams mainīt rāmi.
- 6. Iestatiet eksemplāru skaitu.
- Nospiediet Æ Menu un mainiet iestatījumus (➡ "Atmiņas kartes režīma drukas iestatījumi" 35. lpp.). Pēc tam nospiediet OK.
- 8. Nospiediet **\$ Start**.

## Drukāšana ar DPOF iestatījumiem

Ja fotoaparāts atbalsta DPOF, tik ilgi kamēr atmiņas karte ir fotoaparātā, jūs varat to lietot, lai veiktu fotoattēlu pirmsdrukas un kopiju skaita izvēli. Plašāku informāciju varat atrast fotoaparāta rokasgrāmatā.

- Ievietojiet atmiņas karti ar DPOF datiem (→ 14. lpp.).
- 2. Nospiediet **OK**.
- Nospiediet *⇐* Menu un mainiet iestatījumus (➡ "Atmiņas kartes režīma drukas iestatījumi" 35. lpp.). Pēc tam nospiediet OK.
- 4. Nospiediet **\$ Start**.

## Fotoattēlu izvēle un drukāšana, izmantojot indeksa lapu

Lai atlasītu fotoattēlus, ko vēlaties drukāt, iespējams izmantot indeksa lapu.

## Indeksa lapas drukāšana

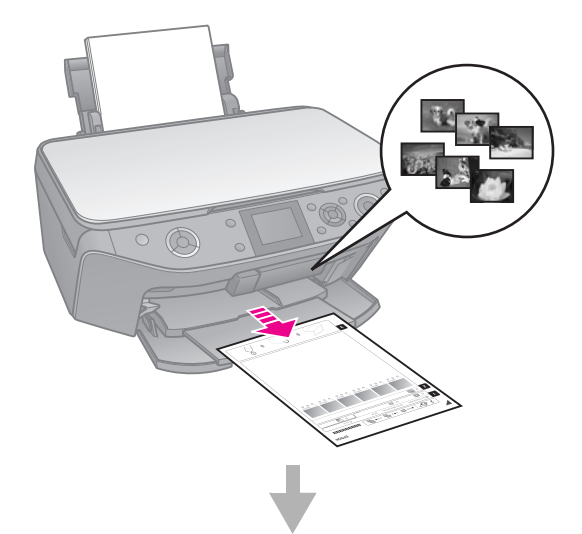

## Fotoattēlu izvēle indeksa lapā

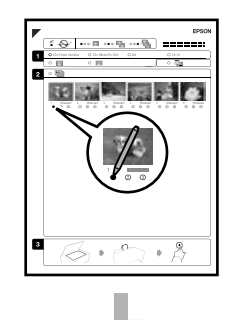

## Indeksa lapas skenēšana

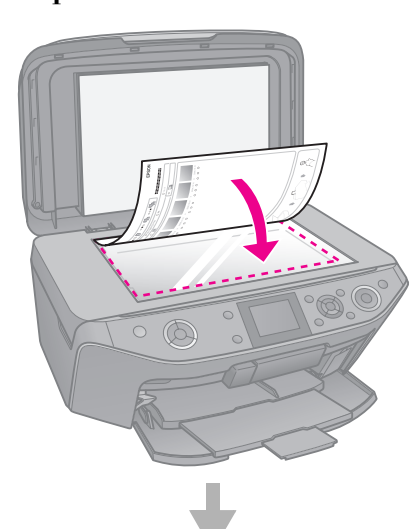

## Izvēlēto fotogrāfiju drukāšana

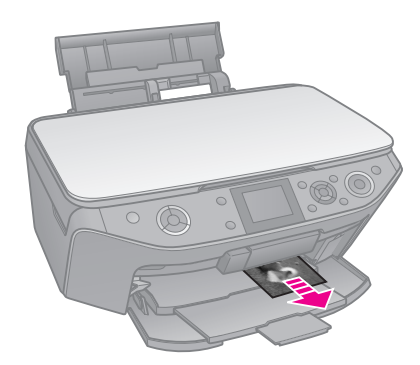

## 1. Indeksa lapas drukāšana

- Ievietojiet dažas A4 formāta plain paper (parastā papīra) loksnes (➡ 7. lpp.).
- 2. Nospiediet **\* Memory Card**.

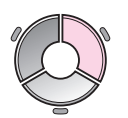

3. Atlasiet **Print Index Sheet** (Drukāt indeksa lapu), pēc tam nospiediet **OK**.

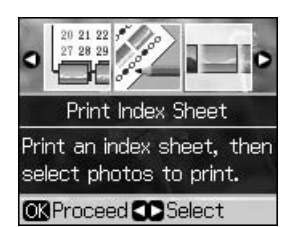

- 4. Pārliecinieties, ka atlasīts **Print Index Sheet** (Drukāt indeksa lapu).
- 5. Atlasiet fotoattēlu apjomu. Pēc tam nospiediet **OK**.

| Apjoms                             | Apraksts                                                                            |
|------------------------------------|-------------------------------------------------------------------------------------|
| All Photos<br>(Visi<br>fotoattēli) | Drukā visus atmiņas kartē<br>saglabātos fotoattēlus.                                |
| Latest 30<br>(Pēdējie<br>30)       | Drukā pēdējos 30, 60 vai 90<br>fotoattēlus, sākot ar pēdējo pēc<br>failu nosaukuma. |
| Latest 60<br>(Pēdējie<br>60)       |                                                                                     |
| Latest 90<br>(Pēdējie<br>90)       |                                                                                     |

#### 6. Nospiediet **\$ Start**.

#### Piezīme:

Pārliecinieties, ka trīsstūra atzīme indeksa lapas augšējā kreisajā stūrī ir nodrukāta pareizi. Ja indeksa lapa nav nodrukāta pareizi, printeris nevar to ieskenēt.

## 2. Fotoattēlu izvēle indeksa lapā

Izmantojiet tumšu pildspalvu vai zīmuli, lai, indeksa lapā aizkrāsojot apli, atzīmētu izvēlētos fotoattēlus.

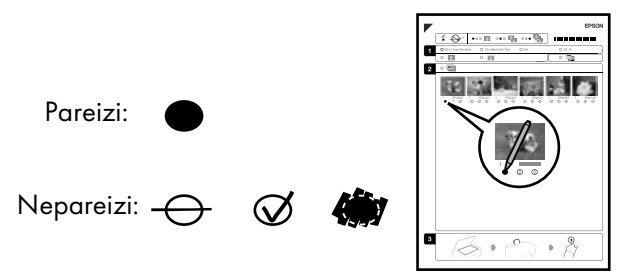

- 1. sadaļā atlasiet papīra izmēru (⇒ 6. lpp.).
- 2. Izvēlieties, vai fotoattēlus drukāt ar vai bez apmalēm.
- 3. Aizkrāsojiet **2.** ovālu, lai iekļautu brīvizvēles datu marķējumu.
- 2. sadaļā izvēlieties All (Visi), lai izdrukātu pa vienai kopijai no katra fotoattēla, vai ierakstiet zem katra fotoattēla ciparu, lai izvēlētos vienu, divas vai trīs kopijas.

# 3. Indeksa lapas skenēšana un izvēlēto fotogrāfiju izdrukāšana

1. Novietojiet indeksa lapu ar drukāto pusi uz dokumenta virsmas, tā, lai lapas augšdaļa būtu izlīdzināta ar dokumenta virsmas kreiso malu.

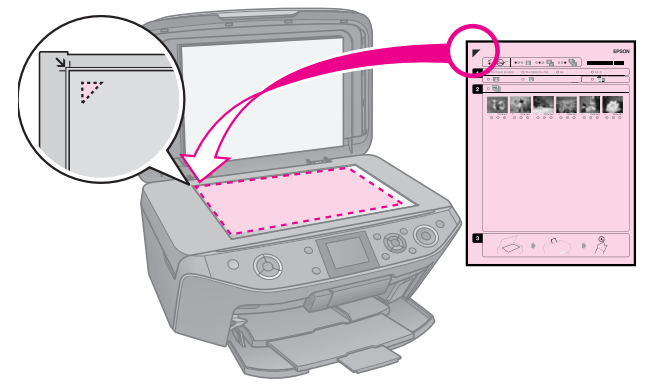

- 2. Aizveriet dokumentu pārsegu.
- Ielieciet indeksa lapā atzīmētā izmēra fotopapīru (➡ 7. lpp.).

#### Piezīme:

Pārliecinieties, ka izmantojat Ultra Glossy Photo Paper (Īpaši spožo fotopapīru), Premium Glossy Photo Paper (Premium spožo fotopapīru) vai Premium Semigloss Photo Paper (Premium pusspožo fotopapīru).

 LCD ekrānā pārliecinieties, vai atlasīts Print Photos from Index Sheet (Drukāt no indeksa lapas), pēc tam nospiediet ♦ Start.

#### Piezīme:

Ja ir vairāk nekā viena indeksa lapa, katrreiz pagaidiet, līdz tiek pabeigta drukāšana. Tad atkārtojiet iepriekš izklāstītās darbības, lai izdrukātu no katras papildu lapas.

## Drukāšana uz kompaktdiska / ciparvideodiska

## lestatījumu veidošana un drukāšana

1. Nospiediet & Specialty Print.

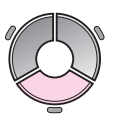

2. Atlasiet **Print on CD/DVD** (Drukāt uz kompaktdiska / ciparvideodiska), pēc tam nospiediet **OK**.

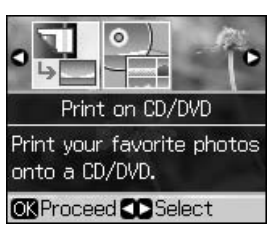

 Nospiediet *⇐* Menu un mainiet iestatījumus (→ "Drukas iestatījumi drukāšanai uz kompaktdiska/ ciparvideodiska" 39. lpp.). Pēc tam nospiediet OK.

#### Padoms:

Ja vispirms vēlaties drukāt paraugu uz papīra, izvēlnē **Paper Type** (Papīra veids) atlasiet **Plain Paper** (Parastais papīrs).

4. Atlasiet fotoattēlu un iestatiet eksemplāru skaitu.

#### Piezīme:

Atlasot fotoattēlus **4-up** (4 uz vienas), **8-up** (8 uz vienas) vai **12-up** (12 uz vienas) izkārtojuma iestatījumam, nav jāatlasa maksimālais fotoattēlu skaits. Izkārtojuma neizmantotās zonas tiks atstātas tukšas.

5. Nospiediet  $\diamond$  Start.

## Drukas zonas regulēšana

## Diametra regulēšana

- 1. Nospiediet & Specialty Print.
- 2. Atlasiet **Print on CD/DVD** (Drukāt uz kompaktdiska/ciparvideodiska), pēc tam nospiediet **OK**.
- 3. Nospiediet **≔ Menu**.
- Atlasiet CD Inner-Outer (Kompaktdiska iekšējais un ārējais diametrs), pēc tam nospiediet ►.
- 5. Iestatiet iekšējo diametru (Inner) un ārējo diametru (Outer) ar 1 mm intervālu.

| Inner (Iekšējais) | 18 līdz 46 mm   |
|-------------------|-----------------|
| Outer (Ārējais)   | 114 līdz 120 mm |

#### Piezīme:

Ja drukājat šajās diska zonās, uz diska vai kompaktdiska/ciparvideodiska atvilktnes var rasties tintes traipi.

| Inner hub area<br>(Iekšējā centra zona)     | 18 līdz 42 mm   |
|---------------------------------------------|-----------------|
| Outer periphery area<br>(Ārējās malas zona) | 117 līdz 120 mm |

6. Nospiediet **OK**, pēc tam mēģiniet drukāt vēlreiz.

## Drukas novietojuma regulēšana

- 1. Nospiediet **N**.
- 2. Atlasiet **CD/Sticker Position** (Kompaktdiska/uzlīmes novietojums) un nospiediet **OK**.
- 3. Atlasiet **CD/DVD** (Kompaktdisks/ ciparvideodisks), pēc tam nospiediet ►.

4. Atlasiet, cik tālu (milimetros) pārvietot drukas novietojumu.

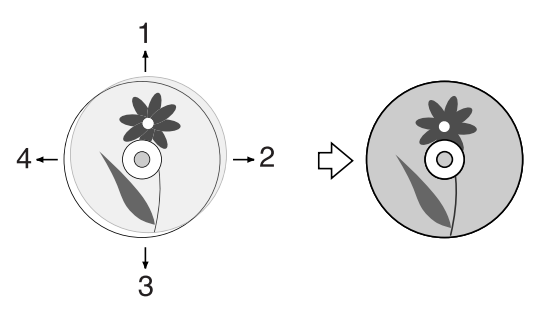

| Regulē-<br>šana            | Apraksts                                                                                                    |
|----------------------------|----------------------------------------------------------------------------------------------------|
| 1. Uz augšu<br>3. Uz leju  | Pārvietojiet kompaktdiska/<br>ciparvideodiska drukas<br>novietojumu uz augšu vai uz<br>leju. To iespējams regulēt<br>O, 1 mm soļos no 0,0 līdz<br>2,0 milimetriem. |
| 2. Pa labi<br>4. Pa kreisi | Pārvietojiet kompaktdiska/<br>ciparvideodiska drukas<br>novietojumu pa kreisi vai pa<br>labi. To iespējams regulēt<br>0,1 mm soļos no 0,0 līdz<br>2,0 milimetriem. |

5. Nospiediet **OK**, pēc tam mēģiniet drukāt vēlreiz.

#### Piezīme:

Šis printeris saglabā jūsu iestatījumu pat pēc izslēgšanas.

## Kompaktdiska / ciparvideodiska apvākojuma apdrukāšana

- 1. Ievietojiet parasto A4 izmēra papīru.
- 2. Nospiediet & Specialty Print.

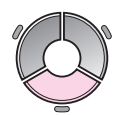

3. Atlasiet **Print on CD/DVD** (Drukāt uz kompaktdiska/ciparvideodiska), pēc tam nospiediet **OK**.

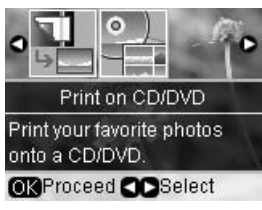

- 4. Nospiediet **⇐ Menu**.
- 5. Izvēlnē Media Type (Materiāla veids) atlasiet CD Jacket(Kompaktdiska apvākojums) un mainiet iestatījumus (➡ "Drukas iestatījumi drukāšanai uz kompaktdiska / ciparvideodiska" 39. lpp.). Pēc tam nospiediet OK.
- 6. Atlasiet fotoattēlu un iestatiet eksemplāru skaitu.
- 7. Nospiediet  $\diamond$  Start.

# Drukāšana no ārējas ierīces

Izmantojot USB kabeli, iespējams drukāt fotoattēlus no ārējas ierīces, piemēram, ciparu kameras, mobilā tālruņa vai USB atmiņas ierīces.

#### Padoms:

Lai iegūtu plašāku informāciju par drukāšanu ar papildu BLUETOOTH fotoprintera adapteri, skatiet tiešsaistes *Lietotāja rokasgrāmata*.

## Drukāšana no atmiņas ierīces

#### Piezīme:

- Visas USB ierīces netiek atbalstītas. Lai iegūtu plašāku informāciju, sazinieties ar vietējo klientu atbalsta servisu.
- Var nebūt iespējams drukāt fotoattēlus no atmiņas ierīces, kas saglabāti, neizmantojot šo printeri.
- Izveidojiet savienojumu starp ierīci un printeri (➡ "Ārējās atmiņas ierīces izmantošana" 23. lpp.).
- 2. Izņemiet no printera visas atmiņas kartes.
- 3. Kad redzat šo ekrānu, atlasiet, no kuras mapes drukāt, pēc tam nospiediet **OK**.

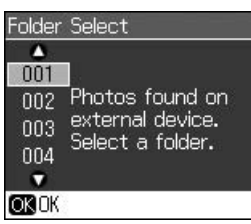

 Veiciet tās pašas darbības, kā drukājot no atmiņas kartes (➡ "Fotoattēlu drukāšana" 16. lpp.).

## PictBridge vai USB DIRECT-PRINT lietošana

PictBridge un USB DIRECT-PRINT ļauj jums drukāt fotoattēlus, pieslēdzot ciparu fotoaparātu tieši printerim.

Pārliecinieties, ka fotoaparāts un fotoattēli atbilst šādām prasībām.

| Savietojamība | PictBridge vai USB DIRECT-PRINT                     |
|---------------|-----------------------------------------------------|
| Faila formāts | JPEG                                                |
| Attēla izmērs | no 80 × 80 pikseļiem līdz<br>9200 × 9200 pikseļiem. |

- 1. Pārliecinieties, ka printeris nedrukā no datora.
- 2. Izņemiet no printera visas atmiņas kartes.
- 3. Nospiediet **1**?.
- 4. Atlasiet **PictBridge Setup** (PictBridge iestatīšana), pēc tam nospiediet **OK**.
- 5. Atlasiet drukāšanas iestatījumus
  (➡ "Atmiņas kartes režīma drukas iestatījumi" 35. lpp.). Pēc tam nospiediet OK.
- 6. Pievienojiet USB kabeli no kameras USB portam printera priekšpusē.

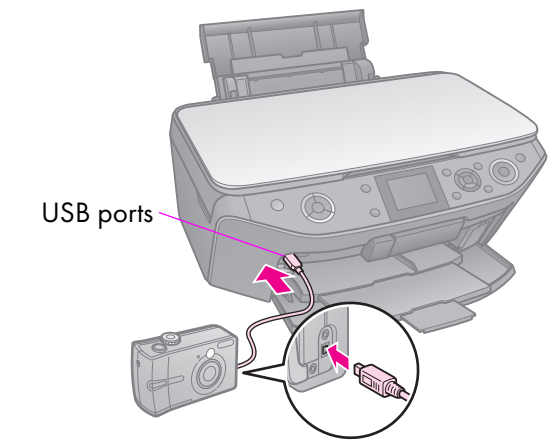

 Pārliecinieties, ka jūsu fotoaparāts ir ieslēgts, un lietojiet to, lai izvēlētos fotoattēlus, pielāgotu nepieciešamos iestatījumus un drukātu fotoattēlus. Plašāku informāciju var atrast fotoaparāta rokasgrāmatā.

#### Piezīme:

- Atkarībā no šī printera un ciparu fotoaparāta iestatījumiem var netikt atbalstītas dažas papīru veida, lieluma un izkārtojuma kombinācijas.
- Daži ciparu fotoaparāta iestatījumi var ietekmēt izdruku kvalitāti.

# Datu saglabāšana

Iespējams saglabāt fotoattēlu vai dokumentu skenējumus tieši atmiņas kartē JPEG vai PDF formātā. Izmantojot USB kabeli, var arī saglabāt fotoattēlus no atmiņas kartes tieši ārējās atmiņas ierīcē.

# Fotoattēlu / dokumentu skenēšana

1. Nospiediet **A Memory Card**.

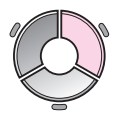

2. Atlasiet **Scan to Memory Card** (Skenēt, saglabājot atmiņas kartē), pēc tam nospiediet **OK**.

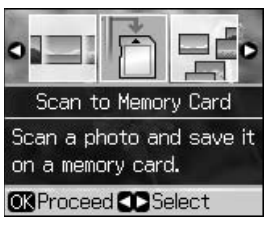

3. Atlasiet šos iestatījumus.

| lestatījums                          | Apraksts                                                                                                    |
|--------------------------------------|----------------------------------------------------------------------------------------------------|
| Format<br>(Formāts)                  | Atlasiet JPEG vai PDF.                                                                                                    |
| Scan Area<br>(Skenēšanas<br>laukums) | Ja fotoattēla malas ir gaišākā<br>krāsā, atlasiet <b>Max Area</b><br>(Maksimālais laukums). Citos<br>gadījumos atlasiet <b>Auto</b><br><b>Cropping</b> (Automātiska<br>apcirpšana). |
| Original<br>(Oriģināls)              | Atlasiet oriģināla veidu, kas<br>novietots uz dokumentu<br>virsmas.                                                                                                    |
| Quality<br>(Kvalitāte)               | Atlasiet skenēto dokumentu<br>kvalitāti.                                                                                                    |

 Nospiediet OK. Dokumenti tiek skenēti un saglabāti atmiņas kartes EPSCAN mapē.

Kad skenēšana pabeigta, redzams apstiprināšanas ekrāns. Ievērojiet attēla nosaukumu un tā atrašanās vietu kartē.

#### Piesardzīgi:

- Skenēšanas laikā skeneri nedrīkst atvērt, tādējādi var bojāt printeri.
- Kamēr atmiņas kartes indikators mirgo, nedrīkst izņemt karti vai izslēgt printeri, jo tā var zaudēt datus.

#### Piezīme:

Ja fotoattēlu apmales tiek nogrieztas, nedaudz atvirziet oriģinālu no stūra.

## Ārējās atmiņas ierīces izmantošana

Iespējams kopēt attēlus no atmiņas kartes ārējās atmiņas ierīcē, piemēram, tilpdzinī, CD-R/RW diskdzinī (izmantojot USB savienojumu), MO diskdzinī vai USB zibatmiņas diskdzinī.

#### Piezīme:

Visas USB ierīces netiek atbalstītas. Lai iegūtu plašāku informāciju, sazinieties ar vietējo klientu atbalsta servisu.

1. Ja printeris ir savienots ar datoru, atvienojiet USB kabeli vai izslēdziet datoru. 2. Ar USB kabeli savienojiet atmiņas ierīci un USB portu printera priekšpusē. (Ja izmantojat USB zibatmiņas diskdzini, izveidojiet tiešu savienojumu.) Pēc tam ievietojiet materiālu atmiņas ierīcē.

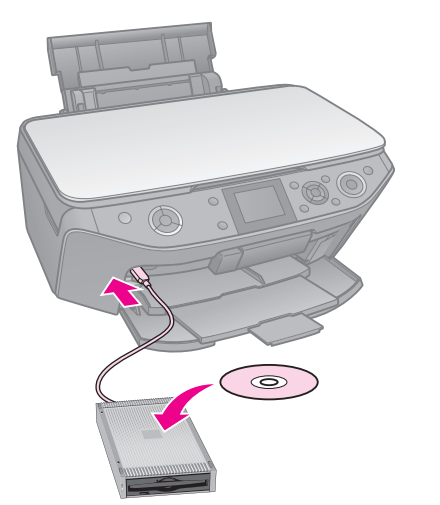

- 3. Nospiediet 12.
- 4. Atlasiet **Backup Memory Card** (Dublējuma atmiņas karte), pēc tam nospiediet **OK**.
- 5. Atlasiet **Backup Memory Card** (Dublējuma atmiņas karte), pēc tam nospiediet **OK**.
- 6. Sekojiet norādījumiem LCD ekrānā.

#### Piezīme:

Izveidojot dublējumu CD-R/RW diskā, printeris izveido mapi katrai dublējuma sesijai. CD-R/RW diskā iespējams glabāt vairākas dublējuma sesijas.

# Piesardzība

## Brīdinājums:

Ja tinte nokļūst uz rokām, nomazgājiet tās rūpīgi ar ziepēm un ūdeni. Ja tinte nokļūst acīs, nekavējoties izskalojiet tās ar ūdeni. Ja tomēr saglabājas redzes problēmas, nekavējoties apmeklējiet ārstu.

- Nekad nepārvietojiet drukāšanas galviņu ar roku.
- Kad tintes kasetne ir izlietota, nedrīkst turpināt drukāt vai kopēt pat tad, ja citās kasetnēs vēl ir tinte.
- Atstājiet izlietoto kasetni uzstādītu, kamēr jūs varat nomainīt kasetni. Citādi drukas galviņas sprauslās palikusī tinte var izžūt.
- Tomēr nedaudz tintes tiek izlietots katru reizi, kad kasetnes tiek ieliktas, jo printeris automātiski pārbauda to lietojamību.
- Lai panāktu maksimālu tintes efektivitāti, nomainiet tintes kasetni tikai tad, kad esat gatavs to darīt. Nevar lietot tintes kasetnes ar zemu tintes līmeni, ievietojot tās atkārtoti.
- Epson iesaka lietot oriģinālās Epson tintes kasetnes. Citas, nevis oriģinālās tintes lietošana var radīt bojājumu, uz ko neattiecas Epson garantija un kas noteiktos apstākļos var izraisīt neparastu printera darbību. Epson var garantēt tikai oriģinālās tintes kvalitāti un drošību. Informāciju par tintes kasetnes stāvokli nevar parādīt, ja netiek izmantota oriģināla tinte.

## Tintes kasetņu izņemšana un ievietošana

Pirms sākt, pārliecinieties, vai jums ir jauna tintes kasetne. Sākot kasetnes nomaiņu, visas darbības jāveic vienā reizē.

## Piezīme:

Neatveriet tintes kasetnes iepakojumu tik ilgi, līdz neesat gatavs to uzstādīt printerī. Lai uzturētu kasetnes kvalitāti, tā atrodas vakuumiepakojumā.

- Pārliecinieties, vai priekšējā atvilktne ir novietota papīra pozīcijā (zemākajā pozīcijā) (

   7. lpp.).
- 1. Veiciet vienu no šīm darbībām:
  - Ja tintes kasetne ir izlietota: skatiet ziņojumu LCD ekrānā, lai pārliecinātos, kura kasetne jānomaina, pēc tam nospiediet OK.
  - Ja tintes kasetne nav izlietota: nospiediet №. Atlasiet Maintenance (Apkope) un nospiediet OK. Atlasiet Change Ink Cartridge (Mainīt tintes kasetni) un nospiediet OK.
- 2. Paceliet skenera bloku.

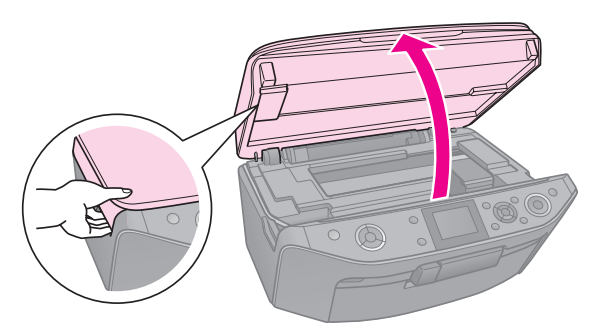

## Piesardzīgi:

Nepaceliet skenera bloku ar atvērtu dokumenta pārsegu.

3. Atveriet kasetnes pārsegu.

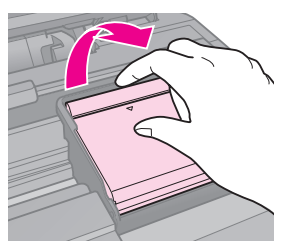

## 🛾 Piesardzīgi:

Nekad nemēģiniet atvērt kasetnes pārsegu, kad drukas galviņa pārvietojas. Uzgaidiet, līdz drukas galviņa apstājas nomainīšanas stāvoklī. 4. Saspiediet cilni un paceliet to taisni augšup.

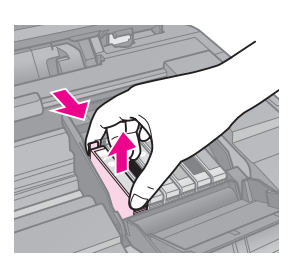

## Piesardzīgi:

Neveiciet tintes kasetnes uzpildīšanu. Citi izstrādājumi, kas nav Epson ražoti, var izraisīt bojājumu, ko nesedz Epson garantija un kas noteiktos apstākļos var radīt neparastu printera darbību.

#### Piezīme:

Ja kasetni ir grūti izņemt, paceliet to ar lielāku spēku, līdz tā iznāk ārā.

5. Izņemiet jauno kasetni no iepakojuma.

## Piesardzīgi:

- Rīkojieties uzmanīgi, izņemot tintes kasetni no iepakojuma, lai nenolauztu āķīšus kasetnes sānos.
- Nepieskarieties zaļajam čipam kasetnes sānos. Tas var sabojāt tintes kasetni.
- 6. Noņemiet dzelteno lenti.

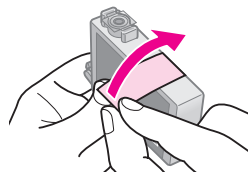

## Piesardzīgi:

- Noņemiet dzelteno lenti no kasetnes pirms tās ievietošanas, citādi drukas kvalitāte var pasliktināties vai jūs vispār nevarēsiet izdrukāt.
- Nenoņemiet uzlīmes.

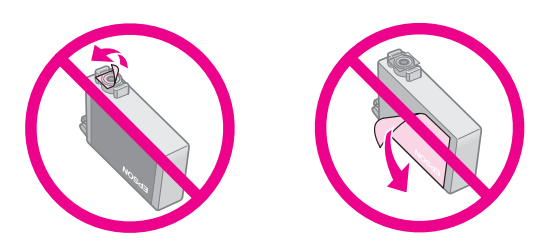

Raugieties, lai vienmēr tintes kasetne tiktu uzstādīta printerī tūlīt pēc izlietotās tintes kasetnes izņemšanas. Ja tintes kasetne netiek uzstādīta uzreiz, drukas galviņa var izžūt, padarot neiespējamu drukāšanu.  Ievietojiet jauno tintes kasetni kasetnes turētājā, piespiežot to lejup, līdz tā noklikšķot novietojas vajadzīgajā vietā.

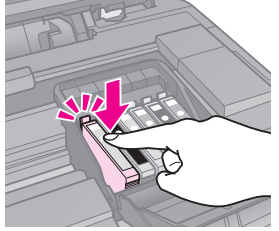

8. Aizveriet tintes kasetņu pārsegu un spiediet, kamēr tas aizveras ar klikšķi.

## 🛙 Piesardzīgi:

Ja ir grūti aizvērt pārsegu, pārliecinieties, ka visas kasetnes stingri atrodas vietā. Uzspiediet uz katras kasetnes, kamēr kāda no tām noklikšķ. Nemēģiniet ar spēku aizvērt pārsegu.

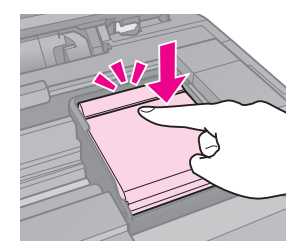

- 9. Aizveriet skenera bloku.
- 10. Nospiediet **OK**.

Tintes padeves sistēma sāk uzpildi.

## Piesardzīgi:

- Neizslēdziet printeri tintes uzpildes laikā, jo tas lieki patērēs tinti.
- Neievietojiet kompaktdiska/ciparvideodiska atvilktni līdz tintes uzpilde nav pabeigta.

#### Piezīme:

- Ja tintes kasetne jānomaina kopēšanas laikā, lai nodrošinātu kopēšanas kvalitāti pēc kasetnes nomaiņas, pārtrauciet kopēšanas darbu un atsāciet to no oriģināla novietošanas uz dokumentu virsmas.
- Ja ziņojums LCD ekrānā vēl joprojām norāda, ka kasetne jānomaina, tintes kasetnes var būt ievietotas nepareizi. Vēlreiz nospiediet **OK** un piespiediet tintes kasetni, līdz dzirdat klikšķi, un tā ir novietota pareizi.

## Tintes kasetnes stāvokļa pārbaudīšana

Iespējams pārbaudīt, kurai kasetnei ir zems tintes līmenis.

- 1. Nospiediet **\?**.
- 2. Atlasiet **Ink Levels** (Tintes līmeņi), pēc tam nospiediet **OK**.

Redzams grafiks, kas parāda tintes kasetnes stāvokli:

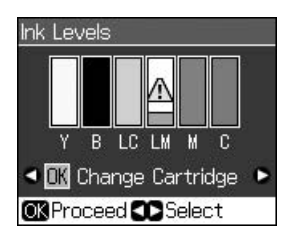

Y (Yellow (Dzeltens)), B (Black (Melns)), LC (Light Cyan (Gaiši ciānzils)), LM (Light Magenta (Gaišs fuksīns)), M (Magenta (Fuksīns)), C (Cyan (Ciānzils)),

Ja tintes līmenis kļūst pārāk zems, parādās  $\triangle$ .

3. Nospiediet 5 **Back**, lai atgrieztos iepriekšējā ekrānā.

#### Piezīme:

Epson nevar garantēt neoriģinālas tintes kvalitāti vai uzticamību. Ja tiek ievietotas neoriģinālas tintes kasetnes, tintes kasetnes stāvoklis netiks parādīts.

## Drukas galviņas pārbaude un tīrīšana

Ja izdrukas ir negaidīti gaišas, trūkst krāsu vai redzamas gaišas vai tumšas līnijas šķērsām attēlam, iespējams, ka jums ir jātīra drukas galviņa.

#### Piezīme:

Pārliecinieties, vai priekšējā atvilktne ir novietota papīra pozīcijā (zemākajā pozīcijā).

#### Padoms:

Lai uzlabotu drukas kvalitāti, Epson iesaka dažas lapas izdrukāt standarta kvalitātē.

## Drukas galviņas pārbaude

Jūs varat izdrukāt sprauslu pārbaudes rakstu, lai redzētu, vai kāda drukas galviņas sprausla nav aizsērējusi, vai pārbaudīt rezultātus pēc drukas galviņas iztīrīšanas.

- 1. Ievietojiet A4 izmēra plain paper (parasto papīru) (⇒ 7. lpp.).
- Nospiediet Ŋ. (Ja beidzat tīrīt drukas galviņu, sprauslas pārbaudi var sākt, nospiežot 令 Start.)
- 3. Atlasiet **Maintenance** (Apkope), pēc tam nospiediet **OK**.
- 4. Atlasiet **Nozzle Check** (Sprauslu pārbaude), pēc tam nospiediet **OK**.
- 5. Nospiediet  $\diamond$  Start.
- 6. Pārbaudiet sprauslu pārbaudes rakstu, kuru izdrukājāt.
  - Ja jūsu izdruka izskatās tāpat kā redzams šeit zemāk, tad drukāšanas galviņa vēl nav jātīra. Nospiediet OK, lai atgrieztos galvenajā izvēlnē.

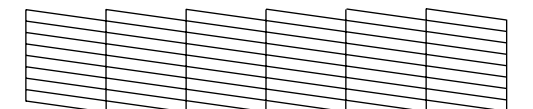

Ja izdrukai ir tukšumi, kā atspoguļots zemāk, notīriet drukas galviņu, kā tas aprakstīts nākamajā nodaļā.

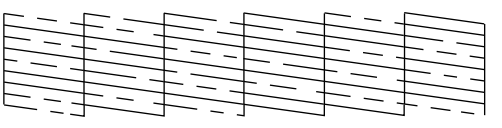

## Drukas galviņas tīrīšana

Izpildiet šīs darbības, lai iztīrītu drukas galviņu un tā nodrošinātu atbilstošu tintes daudzumu. Pirms drukas galviņas tīrīšanas veiciet sprauslu pārbaudi, lai redzētu, vai drukas galviņa ir jātīra (➡ "Drukas galviņas pārbaude" 27. lpp.).

#### Piezīme:

Drukas galviņas tīrīšana patērē tinti, tāpēc tīriet to tikai tad, ja pasliktinās kvalitāte.

- ❑ Ja tintes līmenis ir zems, var nebūt iespējams notīrīt drukas galviņu. Ja tinte ir izlietota, jūs nevarat tīrīt drukas galviņu. Vispirms nomainiet atbilstošo tintes kasetni (→ "Tintes kasetņu izņemšana un ievietošana" 25. lpp.).
- Nospiediet Ŋ. (Ja beidzat pārbaudīt drukas galviņu, tīrīšanu var sākt, nospiežot ♦ Start un pēc tam pāriet pie 5. soļa.)
- 2. Atlasiet **Maintenance** (Apkope), pēc tam nospiediet **OK**.
- 3. Atlasiet **Head Cleaning** (Galviņas tīrīšana), pēc tam nospiediet **OK**.
- 4. Nospiediet **\$ Start**.

Printeris sāk tīrīt drukas galviņu. Ievērojiet LCD ekrāna ziņojumu norādījumus.

## Piesardzīgi:

Neizslēdziet printeri, kamēr notiek galviņas tīrīšana. Jūs varat to sabojāt.

 Kad tīrīšana pabeigta, LCD ekrānā parādās ziņojums. Nospiediet ◆ Start, lai drukātu sprauslu pārbaudes rakstu, pārbaudot rezultātus (→ "Drukas galviņas pārbaude" 27. lpp.).

Ja arī tad ir spraugas vai pārbaudes raksts ir bāls, vēlreiz iztīriet galviņu un vēlreiz pārbaudiet sprauslas.

#### Piezīme:

Ja pēc četrām tīrīšanas reizēm nav redzama uzlabošanās, izslēdziet printeri un nogaidiet vismaz sešas stundas. Tas ļaus izžuvušai tintei kļūt mīkstākai. Tad mēģiniet iztīrīt drukas galviņu vēlreiz. Ja kvalitāte tomēr neuzlabojas, viena no tintes kasetnēm var būt veca vai bojāta, un tā ir jānomaina (➡ "Tintes kasetņu izņemšana un ievietošana" 25. lpp.).

## Drukas galviņas izlīdzināšana

Ja jūsu izdrukas satur nelīdzenas vertikālās līnijas vai horizontālās joslas, jūs varat atrisināt šo problēmu, izlīdzinot drukas galviņu.

#### Piezīme:

Pārliecinieties, vai priekšējā atvilktne ir novietota papīra pozīcijā (zemākajā pozīcijā).

- Ievietojiet A4 izmēra plain paper (parasto papīru) (⇒ 7. lpp.).
- 2. Nospiediet **\?**.
- 3. Atlasiet **Maintenance** (Apkope), pēc tam nospiediet **OK**.
- 4. Atlasiet **Head Alignment** (Galviņas izlīdzināšana), pēc tam nospiediet **OK**.
- 5. Nospiediet **\$ Start**. Tiek izdrukātas četras rindas ar izlīdzināšanas rakstiem.
- 6. Apskatiet rakstu #1 un atrodiet lauciņu, kas ir vislīdzenāk nodrukāts, bez pamanāmām iezīmēm vai līnijām.
- 7. Atlasiet šī lauciņa numuru, pēc tam nospiediet **OK**.

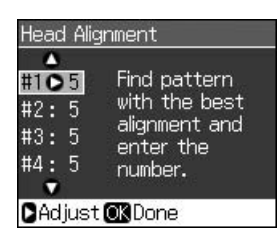

- 8. Tādā pašā veidā ievadiet citu rakstu numurus.
- 9. Kad tas izdarīts, nospiediet **OK**, un parādīsies ziņojums, kas norāda, ka izlīdzināšana ir pabeigta.

Skatiet tiešsaistes *Lietotāja rokasgrāmata*, lai uzzinātu, kā lietot printeri ar datoru.

# Kļūdu ziņojumi

| Kļūdu ziņojumi                                                                                                    | Risinājums                                                                                                    |
|----------------------------------------------------------------------------------------------------|----------------------------------------------------------------------------------------------------|
| A printer error has<br>occurred. Turn off the<br>printer, then press<br>On button to turn on.<br>See your<br>documentation.<br>(Radusies printera<br>kļūda. Izslēdziet<br>printeri, pēc tam<br>nospiediet pogu On<br>(Ieslēgt), lai printeri<br>atkal ieslēgtu. Skatiet<br>pievienotos<br>dokumentus.) | Pārliecinieties, vai printerī<br>vēl nav palicis papīrs. Ja<br>kļūdas ziņojums vēl<br>joprojām parādās,<br>sazinieties ar izplatītāju.                  |
| A scanner error has<br>occurred. See your<br>documentation.<br>(Radusies skenera<br>kļūda. Skatiet<br>pievienotos<br>dokumentus.)                                                                                                    | Izslēdziet un ieslēdziet<br>printeri. Ja kļūda nepazūd,<br>sazinieties ar savu<br>izplatītāju.                                                          |
| Waste ink pad in the<br>printer is saturated.<br>Contact your dealer<br>to replace it.<br>(Izlietotās tintes<br>spilventiņš printerī ir<br>piepildīts. Sazinieties<br>ar izplatītāju, lai to<br>nomainītu.)                                                                                            | Sazinieties ar izplatītāju,<br>lai nomainītu tintes<br>spilventiņu.                                                                                     |
| Cannot recognize<br>ink cartridges.<br>(Neatpazīst kasetni.)                                                                                                    | Pārliecinieties, vai tintes<br>kasetne ievietota pareizi.<br>(➡ "Tintes kasetņu<br>izņemšana un ievietošana"<br>25. lpp.). Pēc tam mēģiniet<br>vēlreiz. |

| Kļūdu ziņojumi                                                                                                    | Risinājums                                                                                                    |
|----------------------------------------------------------------------------------------------------|----------------------------------------------------------------------------------------------------|
| The document is too<br>complex to print with<br>Bluetooth.<br>(Dokuments ir pārāk<br>sarežģīts, lai drukātu<br>ar Bluetooth.)  | Skatiet dokumentus par<br>ierīces datu pārsūtīšanu.                                                                                                    |
| Data error.<br>The document<br>cannot be printed.<br>(Datu kļūda.<br>Nevar izdrukāt<br>dokumentu.)                             | Skatiet dokumentus par<br>ierīces datu pārsūtīšanu.<br>(Iemesls: dati nav pieejami,<br>jo ierīce darbojas<br>nepareizi.)                                           |
| Data error.<br>The document may<br>not be printed<br>correctly.<br>(Datu kļūda.<br>Dokuments var<br>izdrukāties<br>nepareizi.) | Skatiet dokumentus par<br>ierīces datu pārsūtīšanu.<br>(Iemesls: daļa datu ir<br>kļūdaini un tos nevar<br>pārsūtīt.)                                               |
| Cannot recognize<br>the device.<br>(Neatpazīst ierīci.)                                                                        | Pārliecinieties, vai atmiņas<br>karte ievietota pareizi. Ja<br>pievienota USB atmiņas<br>ierīce, pārliecinieties, vai<br>atmiņas disks ievietots<br>pareizi.       |
| Cannot recognize<br>the memory card or<br>disk.<br>(Neatpazīst atmiņas<br>karti vai disku.)                                    | Pārliecinieties, vai atmiņas<br>karte vai atmiņas disks<br>ievietots pareizi. Ja tā,<br>pārbaudiet, vai nav<br>problēmu ar karti vai disku<br>un mēģiniet vēlreiz. |
| Backup Error<br>Error Code<br>xxxxxxxx<br>(Dublējuma kļūda<br>Kļūdas kods<br>xxxxxxxx)                                         | Radusies problēma un<br>dublējums atcelts.<br>Pierakstiet kļūdas kodu un<br>sazinieties ar izplatītāju.                                                            |

| Kļūdu ziņojumi                                                                                                    | Risinājums                                                                                                    |
|----------------------------------------------------------------------------------------------------|----------------------------------------------------------------------------------------------------|
| A problem occurred<br>while formatting.<br>Formatting canceled.<br>(Formatējot radusies<br>problēma.<br>Formatēšana<br>atcelta.)                             | Atkārtojiet darbības. Ja<br>kļūda rodas vēlreiz,<br>iespējams, problēma ir ar<br>atmiņas karti vai atmiņas<br>disku. Pārbaudiet karti vai<br>disku un mēģiniet vēlreiz. |
| An error occurred<br>while saving. Save<br>canceled.<br>(Saglabājot radusies<br>kļūda. Saglabāšana<br>atcelta.)                                              |                                                                                                    |
| Cannot create a<br>folder on the memory<br>card or disk.<br>Operation canceled.<br>(Nevar izveidot<br>atmiņas kartes vai<br>diska mapi. Darbība<br>atcelta.) | levietojiet jaunu atmiņas<br>karti vai atmiņas disku un<br>mēģiniet vēlreiz.                                                                                            |

## Problēmas un to risināšana

## Uzstādīšanas problēmas

# $LCD\ ekrans\ un\ režīma\ indikators\ ieslēdzās\ un\ izslēdzās.$

Printera spriegums var nebūt saderīgs ar izvades jaudu. Nekavējoties izslēdziet printeri un izraujiet strāvas vadu. Pēc tam pārbaudiet printera uzlīmes.

## Piesardzīgi:

Ja spriegums nesakrīt, NEPIEVIENOJIET STRĀVAS VADU. Sazinieties ar izplatītāju.

## Printeris pēc ieslēgšanas rada trokšņus.

 Pārliecinieties, vai aizsarglente nebloķē drukas galviņu.

Pēc drukas galviņas atbrīvošanas izslēdziet printeri, mirkli pagaidiet un atkal ieslēdziet.

# Printeris pēc tintes kasetnes uzstādīšanas rada trokšņus.

Pēc kasetnes ievietošanas tintes padeves sistēma ir jāuzlādē. Pagaidiet, kamēr beigusies uzpilde (no LCD ekrāna pazūd maiņas ziņojums), pēc tam izslēdziet printeri. Ja iekārta tiek izslēgta pārāk ātri, tā var patērēt vairāk tintes, nākamo reizi ieslēdzot.  Pārliecinieties, vai tintes kasetnes ievietotas droši un printerī nav iepakojuma. Atveriet kasetnes vāku un iespiediet kasetni, līdz tā noklikšķ. Izslēdziet iekārtu, mazliet pagaidiet un tad atkal to ieslēdziet.

#### Ekrāns, kas mudina jums pārstartēt datoru, neparādījās pēc programmatūras instalācijas pabeigšanas.

Programmatūra netika instalēta pareizi. Izņemiet un ievietojiet programmatūras CD-ROM, un tad instalējiet to vēlreiz.

# LCD ekrānā ziņojumi neparādās vēlamajā valodā.

Ja LCD ekrāna valoda nav tā, ko vēlaties, atlasiet vēlamo valodu izvēlnē Setup (Iestatīšana).

## Kopēšanas un izdrukāšanas problēmas

## LCD ekrāns ir izslēgts.

- Pārliecinieties, vai printeris ir ieslēgts.
- Izslēdziet printeri un pārliecinieties, vai strāvas vads ir droši pievienots.
- Pārliecinieties, vai kontakts darbojas, un tā darbību neregulē sienas slēdzis vai taimeris.

# Printeris izdod drukāšanas skaņas, bet nedrukā.

- Iespējams, ka jāiztīra drukas galviņas sprauslas (→ "Drukas galviņas tīrīšana" 27. lpp.).
- Pārliecinieties, vai printeris atrodas uz līdzenas, stabilas virsmas.

## Nepareizi iestatītas apmales.

- Pārliecinieties, vai oriģināls ir novietots kreisajā augšējā dokumentu virsmas stūrī.
- Ja kopijas apmales tiek nogrieztas, nedaudz atvirziet oriģinālu no stūra.
- Pārliecinieties, vai papīra izmēra iestatījumi atbilst ieliktajam papīram.
- Pārliecinieties, vai papīrs tiek ielikts ar īso malu pa priekšu, labajā pusē, un vai kreisās malas vadotne ir viegli piespiesta papīram (, "Papīra ievietošana" 7. lpp.).
- Nenovietojiet papīru virs ≚ bultiņas atzīmes kreisās malas vadotnes iekšpusē (♥ "Papīra ievietošana" 7. lpp.).

- Atlasiet Actual (Faktisks), nevis Auto Fit Page (Automātiski pielāgot lapai) vai regulējiet Zoom (Tālummaiņas) iestatījumus.
- Mainiet Expansion (Izvēršanas) iestatījumus, lai regulētu attēla apjomu, kas, kopējot bez apmalēm, izvērsts pāri papīra izmēram.

#### Tiek izdrukātas baltas lapas.

 Iespējams, ka jāiztīra drukas galviņas sprauslas (→ "Drukas galviņas tīrīšana" 27. lpp.).

## Papīra padeves problēmas

# Nepareiza papīra padeve, vai tas ir iesprūdis.

- Ja papīra padeve nenotiek, izņemiet to no lokšņu padevēja. Sakratiet papīru, ielieciet to pret labo malu un pievirziet kreisās malas vadotni pie papīra (bet ne pārāk cieši).
- Nenovietojiet papīru virs ≚ bultiņas atzīmes kreisās malas vadotnes iekšpusē (♥ "Papīra ievietošana" 7. lpp.).
- Ja papīrs iestrēdzis printera iekšpusē, nospiediet O On (Ieslēgt), lai to izslēgtu. Atveriet skenera bloku un izņemiet no tā visu papīru, arī visus saplosītos gabaliņus. Aizveriet skenera bloku. ja kāds papīra gabaliņš ir palicis līdzās lokšņu padevējam, uzmanīgi to izvelciet. Tad ieslēdziet printeri un uzmanīgi ievietojiet papīru.
- Ja papīrs iesprūst bieži, pārbaudiet, vai kreisās malas vadotne nespiežas pret papīru pārāk cieši. Pamēģiniet ievietot mazāk papīra lokšņu.
- Pārliecinieties, vai neizmantojat papīru ar caurumiem, kas paredzēti iesiešanai.

## Drukas kvalitātes problēmas

Uz izdrukām vai kopijām redzamas joslas (gaišas līnijas).

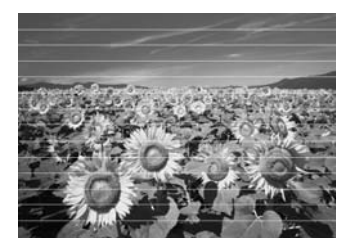

- Iztīriet drukas galviņu (→ "Drukas galviņas tīrīšana" 27. lpp.).
- Pārliecinieties, vai ir izvēlēts pareizais papīra veids (➡ "Papīra izvēle" 6. lpp.).
- Pārliecinieties, vai papīra apdrukājamā virsma (baltākā vai spīdīgākā) ir vērsta uz augšu.
- Tintes kasetnes jāizlieto sešu mēnešu laikā pēc to ievietošanas.
- Iespējams, ka nepieciešams nomainīt tintes kasetnes (➡,,Tintes kasetņu izņemšana un ievietošana" 25. lpp.).
- Izlīdziniet drukas galviņu (→ "Drukas galviņas izlīdzināšana" 28. lpp.).
- Notīriet dokumentu virsmu. Skatiet tiešsaistes *Lietotāja rokasgrāmata*.
- Ja uz kopijas parādās muarē (šķērssvītrots) raksts, mainiet iestatījumu Zoom (Tālummaiņa) vai mainiet oriģināla novietojumu.

#### Izdruka ir izplūdusi vai izsmērēta.

- Pārliecinieties, vai dokuments ir novietots horizontāli uz dokumentu virsmas. Ja izplūdusi ir tikai daļa no attēla, iespējams, ka oriģināls ir saburzīts vai sagriezies.
- Pārliecinieties, vai printeris nav sasvēries slīpi vai arī novietots uz nelīdzenas virsmas.
- Pārliecinieties, vai papīrs nav mitrs, viļņains vai ielikts ar virspusi uz leju (baltākajai vai spīdīgākajai apdrukājamai pusei jāatrodas uz augšu). Ielieciet jaunu papīru ar virspusi uz augšu.
- Pārliecinieties, vai ir izvēlēts pareizais papīra veids (➡ "Papīra izvēle" 6. lpp.).
- Izmantojiet atbalsta loksni ar speciālu papīru vai pamēģiniet likt papīru pa vienai loksnei.
- Ielieciet papīru pa vienai loksnei. Izņemiet lapas no priekšējās atvilktnes, lai tajā nekrātos pārāk daudz papīra vienā reizē.
- Iztīriet drukas galviņu (→ "Drukas galviņas tīrīšana" 27. lpp.).
- Izlīdziniet drukas galviņu (→ "Drukas galviņas izlīdzināšana" 28. lpp.).
- Lai iztīrītu printera iekšpusi, kopējiet, nenovietojot dokumentu uz dokumentu virsmas.

- Izmantojiet tikai Epson rekomendētu papīru un oriģinālās Epson tintes kasetnes.
- Notīriet dokumentu virsmu. Skatiet tiešsaistes *Lietotāja rokasgrāmata*.

## Izdruka ir bāla vai tajā ir pārtraukumi.

- Iztīriet drukas galviņu (→ "Drukas galviņas tīrīšana" 27. lpp.).
- Ja ir redzamas robainas vertikālas līnijas, var būt nepieciešams izlīdzināt drukas galviņu (, Drukas galviņas izlīdzināšana" 28. lpp.).
- Tintes kasetnes var būt vecas vai gandrīz tukšas. Nomainiet tintes kasetni (⇒ "Tintes kasetņu izņemšana un ievietošana" 25. lpp.).
- Pārliecinieties, vai ir izvēlēts pareizais papīra veids ( , "Papīra izvēle" 6. lpp.).
- Pārliecinieties, vai papīrs nav bojāts, vecs, netīrs vai ielikts ar virspusi uz leju. Ja tas tā ir, ielieciet jaunu papīru ar baltāko vai spīdīgāko pusi uz augšu.
- Kad atlasāt Standard (Standarta) vai
   Best (Labākais) kā Quality (Kvalitātes) iestatījumu, atlasiet Off (Izslēgts) kā
   Bidirectional (Divvirzienu) iestatījumu. Divvirzienu drukāšana pasliktina drukas kvalitāti.

## Izdruka ir graudaina.

- Pārliecinieties, vai atlasīts Best (Vislabākais) iestatījumā Quality (Kvalitāte).
- Ja izdrukājat vai kopējat fotogrāfiju, pārliecinieties, vai to nepalielināt par daudz. Pamēģiniet to izdrukāt mazāku.
- Izlīdziniet drukas galviņu (➡ "Drukas galviņas izlīdzināšana" 28. lpp.).

## Redzamas nepareizas krāsas vai to trūkst.

- Iztīriet drukas galviņu (→ "Drukas galviņas tīrīšana" 27. lpp.).
- Tintes kasetnes var būt vecas vai gandrīz tukšas. Nomainiet tintes kasetni (→ "Tintes kasetņu izņemšana un ievietošana" 25. lpp.).
- Pārliecinieties, vai ir ielikts pareizais papīrs un LCD ekrānā ir izvēlēts tam atbilstošais iestatījums.

- Pārliecinieties, vai neizmantojat īpašus efektus, kas maina attēla krāsas, piemēram, Sepia (Sēpija).
- Ja drukāšanas laikā beidzas papīrs, cikātri iespējams ievietojiet papīru. Ja drukāšanas laikā printeris tiek atstāts bez papīra ilgāku laiku, nākamo kopiju un drukas darba krāsas var būt nepareizas.

## Izdruka ir pārāk tumša.

■ Ja kopējat, nospiediet = Menu un regulējiet Density (Blīvumu).

## Nepareizs attēla izmērs vai pozīcija.

- Pārliecinieties, vai ir ielikts pareizais papīrs, un LCD ekrānā ir izvēlēts tam atbilstošais iestatījums.
- Pārliecinieties, vai oriģināls ir novietots uz dokumentu virsmas pareizi (, Oriģināla novietošana uz dokumentu virsmas" 11. lpp.).
- Notīriet dokumentu virsmu. Skatiet tiešsaistes *Lietotāja rokasgrāmata*.

## Problēmas ar skenēšanas kvalitāti

Tiek skenēta tikai daļa fotoattēla.

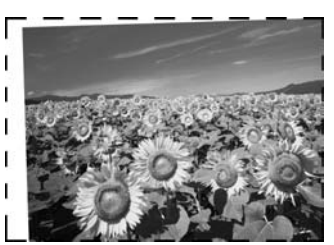

 Printerim malās ir nenolasāmi laukumi. Pārvietojiet fotoattēlu nedaudz prom no šīm malām.

## Faila izmērs ir pārāk liels.

Mēģiniet mainīt kvalitātes iestatījumus.

## Citi risinājumi

Ja nevarat atrisināt problēmu, izmantojot traucējummeklēšanu, sazinieties ar klientu atbalsta dienestu. Klientu atbalsta informāciju var meklēt tiešsaistes *Lietotāja rokasgrāmata* vai garantijas kartē. Ja tas nav uzskaitīts, sazinieties ar piegādātāju, kur iegādājāties printeri.

## Kopēšanas režīms

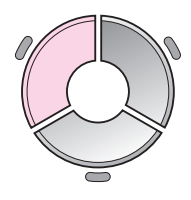

|               | Ģ                    | 1         | copies                | - + |
|---------------|----------------------|-----------|-----------------------|-----|
| 0             | Color                |           | B&₩                   | 0   |
| Doci<br>Layo  | ument<br>out         | : ::      | Graphics<br>With Bord | er  |
| Plair<br>Star | n Paper<br>Indard, 1 | , A<br>0( | 4<br>)%               |     |
| 1             | Copy 🕿               | S         | ettings               |     |

| Izvēlne                           | lestatījumu vienums                                              | Apraksts                                                                                                    |
|-----------------------------------|------------------------------------------------------------------|----------------------------------------------------------------------------------------------------|
| copies (eksemplāri)               | 1 to 99 (1 līdz 99)                                              | -                                                                                                    |
| Color/B&W<br>(Krāsaini/melnbalti) | Color (Krāsaini),<br>B&W (Melnbalti)                             | -                                                                                                    |
| Document<br>(Dokuments)           | Text (Teksts),<br>Photo (Fotoattēls),<br>Graphics (Grafikas)     | -                                                                                                    |
| Layout (Izkārtojums)              | With Border (Ar apmali)                                          | Kopē oriģinālu ar standarta 3 mm apmali.                                                                                                    |
|                                   | Borderless                                                       | Kopē fotoattēlu līdz pat papīra malām.                                                                                                    |
|                                   | (Bez apmalem)                                                    | <b>Piezīme:</b><br>Attēlu nedaudz palielina un apgriež, lai aizpildītu papīra lapu.<br>Drukas kvalitāte var pasliktināties augšējos un apakšējos izdrukas<br>laukumos, šie laukumi drukāšanas laikā var izsmērēties.                                       |
|                                   | CD/DVD Copy<br>(Kopēšana uz<br>kompaktdiska/<br>ciparvideodiska) | Kopē fotoattēlu uz kompaktdiska vai ciparvideodiska uzlīmes.<br>Attēlu automātiski apgriež un maina tā izmēru, lai pielāgotu<br>kompaktdiska/ciparvideodiska uzlīmei.                                                                                      |
|                                   | 2-up Copy<br>(2 kopijas uz 1 lapas)                              | Samazina divu oriģinālu izmēru un kopē uz vienas lapas.<br><b>Piezīme:</b><br>Novietojiet oriģinālus uz dokumentu virsmas. Pēc pirmā oriģināla<br>skenēšanas novietojiet otru oriģinālu. Ja neatlasāt divus oriģinālus,<br>uz papīra paliek tukšs laukums. |
|                                   | Repeat Copy<br>(Atkārtota kopēšana)                              | Kopē fotoattēlu tā faktiskā izmērā tik reižu, cik tas ietilpst vienā<br>lapā.                                                                                                    |
|                                   | Repeat-4<br>(Atkārtot 4 reizes)                                  | Lapā kopē fotoattēlu četras reizes.                                                                                                    |

# Kopēšanas režīma drukas iestatījumi

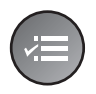

|                | ۵             |  |
|----------------|---------------|--|
| loom           | O100%         |  |
| aper Type      | : Plain Paper |  |
| aper Size      | : A4          |  |
| luality        | : Standard    |  |
| ensity         | :±0           |  |
|                | •             |  |
| Adjust OK Done |               |  |

| Izvēlne                           | lestatījumu vienums                                                                                                    | Apraksts                                                                                                    |
|-----------------------------------|----------------------------------------------------------------------------------------------------|----------------------------------------------------------------------------------------------------|
| Zoom (Tālummaiņa)                 | Actual (Faktisks), Auto Fit Page<br>(Automātiski pielāgot lapai),<br>10 × 15 cm->A4,<br>A4->10 × 15 cm,<br>13 × 18->10 × 15,<br>10 × 15->13 × 18,<br>A5->A4, A4->A5                   | Atlasiet <b>Actual</b> (Faktisks), lai drukātu fotoattēlu tā faktiskā<br>izmērā. Atlasiet <b>Auto Fit Page</b> (Automātiski pielāgot<br>lapai), lai drukātu bez apmalēm un mainītu attēla izmēru,<br>pielāgojot dažādiem papīra izmēriem. Izmantojot <b>Copies +</b><br>vai - iespējams arī mainīt oriģināla izmēru, lai pielāgotu<br>īpašam mērogam. |
| Paper Type<br>(Papīra veids)      | Plain Paper (Parastais papīrs),<br>Matte (Matēts), Prem. Glossy<br>(Prem. spožs), Ultra Glossy (Ļoti<br>spožs), Photo Paper<br>(Fotopapīrs), CD/DVD<br>(Kompaktdisks/ciparvideodisks) | -                                                                                                    |
| Paper Size<br>(Papīra izmērs)     | A4, 10 × 15 cm, 13 × 18 cm,<br>CD/DVD (kompaktdisks/<br>ciparvideodisks), A5                                                                                                    | -                                                                                                    |
| Quality (Kvalitāte)               | Draft (Melnraksts), Standard<br>(Standarta), Best (Vislabākā)                                                                                                    | -                                                                                                    |
| Density (Blīvums)                 | -4 to +4 (-4 līdz +4)                                                                                                    | -                                                                                                    |
| Expansion<br>(Izvēršana)          | Standard (Standarta), Mid.<br>(Vidēja), Min. (Minimāla)                                                                                                    | Kad atlasāt <b>Borderless</b> (Bez apmalēm), atlasiet attēla<br>izvēršanas apjomu.                                                                                                    |
|                                   |                                                                                                    | <b>Standard</b> (Standarta): attēlu nedaudz palielina un apgriež,<br>lai tas pielāgotos papīra lapai.                                                                                                    |
|                                   |                                                                                                    | <b>Mid</b> (Vidēja): apmales var būt apdrukātas. (Mazs izvēršanas<br>koeficients.)                                                                                                    |
|                                   |                                                                                                    | <b>Min</b> (Minimāla): apmales var būt apdrukātas. (Mazākais<br>izvēršanas koeficients.)                                                                                                    |
| CD Inner-Outer<br>(Kompaktdiska   | Outer (Ārējais): 114–120 mm<br>(Standarta: 114 mm)                                                                                                    | Atlasiet, lai mainītu drukas pozīcijas izmēru kompaktdiska/<br>ciparvideodiska iekšējā un ārējā diametra uzlīmēm.                                                                                                    |
| iekšējais un<br>ārējais diametrs) | Inner (Iekšējais): 18–46 mm<br>(Standarta: 46 mm)                                                                                                    |                                                                                                    |

# Atmiņas kartes režīms

|                         | lestatījumu vienums                                             | Apraksts                                                                                  |
|-------------------------|-----------------------------------------------------------------|-------------------------------------------------------------------------------------------|
|                         | View and Print Photos<br>(Skatīt un drukāt<br>fotoattēlus)      | Drukā tikai izvēlētos fotoattēlus.                                                        |
|                         | Print All Photos<br>(Drukāt visus<br>fotoattēlus)               | Drukā visus atmiņas kartē saglabātos fotoattēlus.                                         |
| View and Print Photos   | Print by Date (Drukāt<br>pēc datuma)                            | Drukā fotoattēlus pēc datuma, kad tie uzņemti.                                            |
| Select photos to print. | Print Index Sheet<br>(Drukāt indeksa lapu)                      | Drukā atmiņas kartes fotoattēlu sīktēlus un ļauj atlasīt tos,<br>kurus vēlaties izdrukāt. |
| OK Proceed CD Select    | Slide Show<br>(Slaidrāde)                                       | Parāda visus atmiņas kartes fotoattēlus slaidrādē un drukā<br>izvēlētos fotoattēlus.      |
|                         | Scan to Memory<br>Card (Skenēt,<br>saglabājot atmiņas<br>kartē) | Saglabā fotoattēlus atmiņas kartē.                                                        |

# Atmiņas kartes režīma drukas iestatījumi

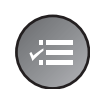

| 2             | •             |  |
|---------------|---------------|--|
| Paper Type    | OPrem. Glossy |  |
| Paper Size    | : 10x15cm     |  |
| Layout        | : Borderless  |  |
| Quality       | : Standard    |  |
| Filter        | : Off         |  |
|               | •             |  |
| Adjust OKDone |               |  |

| Izvēlne                       | lestatījumu vienums                                                                                                    | Apraksts |
|-------------------------------|----------------------------------------------------------------------------------------------------|----------|
| Paper Type<br>(Papīra veids)  | Prem. Glossy (Prem.<br>spožs), Ultra Glossy<br>(Ļoti spožs), Photo Paper<br>(Fotopapīrs), Plain Paper<br>(Parastais papīrs), Matte<br>(Matēts), Sticker16<br>(Uzlīme 16), Stickers<br>(Uzlīmes) | -        |
| Paper Size<br>(Papīra izmērs) | 10 × 15 cm,<br>13 × 18 cm,<br>16:9 wide (16:9 plašs),<br>A4, A6, 100 × 148 mm                                                                                                    | -        |

| Izvēlne                                 | lestatījumu vienums                                                                                                    | Apraksts                                                                                                    |
|-----------------------------------------|----------------------------------------------------------------------------------------------------|----------------------------------------------------------------------------------------------------|
| Layout (Izkārtojums)                    | Borderless                                                                                                    | Drukā fotoattēlu līdz pat papīra malām.                                                                                                    |
|                                         | (Bez apmalēm)                                                                                                    | <b>Piezīme:</b><br>Attēlu nedaudz palielina un apgriež, lai aizpildītu papīra lapu.<br>Drukas kvalitāte var pasliktināties augšējos un apakšējos izdrukas<br>laukumos, šie laukumi drukāšanas laikā var izsmērēties.                                                                                                    |
|                                         | With Border (Ar apmali)                                                                                                    | Drukā fotoattēlu ar baltu apmali.                                                                                                    |
|                                         | Upper 1/2<br>(Augšējā puse)                                                                                                    | Drukā fotoattēlu papīra augšējā pusē.                                                                                                    |
|                                         | Photo ID (Fotoattēla ID)                                                                                                    | Drukā divu izmēru fotoattēlus (35,0 × 45,0 mm un<br>50,8 × 50,8 mm) uz 10 × 15 cm (4 × 6 collu) izmēra fotopapīra.<br>Tas noder, lai drukātu identifikācijas fotoattēlus.                                                                                                    |
|                                         | 2-up (2 uz 1 lapas),<br>4-up (4 uz 1 lapas),<br>8-up (8 uz 1 lapas),<br>20-up (20 uz 1 lapas),<br>30-up (30 uz 1 lapas),<br>80-up (80 uz 1 lapas) | Drukā daudzus fotoattēlus uz vienas lapas. Katra fotoattēla izmēru<br>regulē automātiski saskaņā ar drukājamo fotoattēlu skaitu un<br>papīra izmēru. 20 uz 1 lapas fotoattēlu izkārtojumā tiek izdrukāti<br>numuri un fotoattēlu datumi.<br><b>Piezīme:</b><br>Ja atlasāt fotoattēlu skaitu, kas mazāks nekā kopējais,<br>neizmantotais izkārtojuma laukums būs tukšs.                                       |
|                                         | 16-ир (16 иz 1 lapas)                                                                                                    | Novieto 16 attēlus uz vienas fotouzlīmes lapas<br><b>Piezīme:</b><br>Drukājot fotouzlīmju lapu, ja atlasīts tikai viens fotoattēls, uz vienas<br>lapas tiek izdrukāti 16 tā paša fotoattēla eksemplāri. Ja atlasāt<br>divus vai vairāk fotoattēlus, katram fotoattēlam iestatītais<br>eksemplāru skaits tiek izdrukāts 16 uz 1 lapas fotoattēlu<br>izkārtojumā, un neizmantotais laukums tiek atstāts tukšs. |
|                                         | XXXXXXXX<br>(Parādās P.I.F. rāmja<br>faila nosaukums)                                                                                             | Drukā fotoattēlu ar P.I.F. rāmi.<br><b>Piezīme:</b><br>Ja atmiņas kartē ir P.I.F. rāmju dati, iespējams izvēlēties P.I.F. datus,<br>ko drukāt ar fotoattēlu, izmantojot konkrēto izkārtojuma opciju.                                                                                                    |
| Quality (Kvalitāte)                     | Draft (Melnraksts),<br>Standard (Standarta),<br>Best (Vislabākā)                                                                                  | -                                                                                                    |
| Filter (Filtrs)                         | Off (Izslēgts),<br>Sepia (Sēpija),<br>B&W (Melnbalts)                                                                                             | -                                                                                                    |
| Enhance<br>(Uzlabošana)                 | PhotoEnhance<br>(Fotoattēlu uzlabošana),<br>P.I.M., None (Nav)                                                                                    | Atlasiet <b>PhotoEnhance</b> (Fotoattēlu uzlabošana), lai automātiski<br>regulētu fotoattēlu gaišumu, kontrastu un piesātinājumu.<br>Atlasiet <b>P.I.M.</b> , lai izmantotu kameras PRINT Image Matching vai<br>Exif Print iestatījumus.                                                                                                    |
| Reduce Red Eye<br>(Labot sarkanās acis) | Off (Izslēgts), On<br>(Ieslēgts)                                                                                                    | Atlasiet <b>On</b> (leslēgts), lai labotu sarkanas acis.<br><b>Piezīme:</b><br>Atkarībā no fotoattēla veida arī citas attēla daļas var labot.                                                                                                    |
| Brightness (Gaišums)                    | Brightest (Visgaišākais),<br>Brighter (Gaišāks),<br>Standard (Standarta),<br>Darker (Tumšāks),<br>Darkest (Vistumšākais)                          | -                                                                                                    |

| Izvēlne                             | lestatījumu vienums                                                                                                | Apraksts                                                                                                    |
|-------------------------------------|----------------------------------------------------------------------------------------------------|----------------------------------------------------------------------------------------------------|
| Contrast (Kontrasts)                | Standard (Standarta),<br>Higher (Lielāks),<br>Highest (Vislielākais)                                               | -                                                                                                    |
| Sharpness (Asums)                   | Sharpest (Visasākais),<br>Sharper (Asāks),<br>Standard (Standarta),<br>Softer (Maigāks),<br>Softest (Vismaigākais) | -                                                                                                    |
| Saturation<br>(Piesātinājums)       | Highest (Augstākais),<br>Higher (Augstāks),<br>Standard (Standarta),<br>Lower (Zemāks),<br>Lowest (Viszemākais)    | -                                                                                                    |
| Date (Datums)                       | None (Nav),<br>yyyy.mm.dd<br>(gggg.mm.dd),<br>mmm.dd.yyyy<br>(mmm.dd.gggg),<br>dd.mmm.yyyy<br>(dd.mmm.gggg)        | Drukā datumu, kad uzņemts fotoattēls.                                                                                                    |
| Print Info.<br>(Drukas informācija) | Off (Izslēgts),<br>On (Ieslēgts)                                                                                   | Atlasiet <b>On</b> (leslēgts), lai drukātu kameras ekspozīcijas laiku<br>(slēdža ātrumu), F-diafragmu (apertūru) un ISO ātrumu.                                                                                                    |
| Fit Frame<br>(Pielāgot rāmim)       | On (leslēgts),<br>Off (Izslēgts)                                                                                   | Atlasiet <b>On</b> (leslēgts), lai automātiski apgrieztu fotoattēlu un tas<br>pielāgotos vietai, kas pieejama atlasītajā izkārtojumā. Atlasiet <b>Off</b><br>(Izslēgts), lai izslēgtu automātisko apgriešanu un fotoattēla malās<br>atstātu baltus laukumus. |
| Bidirectional<br>(Divvirzienu)      | On (leslēgts),<br>Off (Izslēgts)                                                                                   | Atlasiet <b>On</b> (leslēgts), lai palielinātu drukas ātrumu. Atlasiet <b>Off</b><br>(Izslēgts), lai uzlabotu drukas kvalitāti (taču drukāšana būs lēnāka).                                                                                                  |
| Expansion<br>(Izvēršana)            | Standard (Standarta),<br>Mid. (Vidēja),                                                                            | Kad atlasāt <b>Borderless</b> (Bez apmalēm), atlasiet attēla izvēršanas<br>apjomu.                                                                                                    |
|                                     | Min. (Minimāla)                                                                                                    | <b>Standard</b> (Standarta): attēlu nedaudz palielina un apgriež, lai tas pielāgotos papīra lapai.                                                                                                    |
|                                     |                                                                                                    | <b>Mid.</b> (Vidēja): apmales var būt apdrukātas. (Mazs izvēršanas<br>koeficients.)                                                                                                    |
|                                     |                                                                                                    | <b>Min.</b> (Minimāla): apmales var būt apdrukātas. (Mazākais<br>izvēršanas koeficients.)                                                                                                    |

# Īpašas drukas režīms

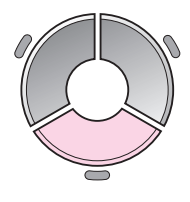

| •                                        | 5       |          |
|------------------------------------------|---------|----------|
| Reprint/                                 | Restore | e Photos |
| Copy several photos<br>at the same time. |         |          |
| OK Proceed CD Select                     |         |          |

| lestatījumu vienums                                                | Apraksts                                                                                               |
|--------------------------------------------------------------------|----------------------------------------------------------------------------------------------------|
| Reprint/Restore<br>Photos (Pārdrukāt/<br>atjaunot fotoattēlus)     | Pārdrukā fotoattēlus un atjauno<br>izbalējušus fotoattēlus.                                            |
| Print on CD/DVD<br>(Drukāt uz<br>kompaktdiska/<br>ciparvideodiska) | Drukā fotoattēlus uz kompaktdiska/<br>ciparvideodiska vai kompaktdiska/<br>ciparvideodiska apvākojuma. |

# Fotoattēlu pārdrukāšanas / atjaunošanas drukas iestatījumi

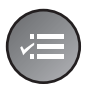

| aper Type      | OPrem. Glossy |  |
|----------------|---------------|--|
| aper Size      | : 10x15cm     |  |
| ayout          | : Borderless  |  |
| Juality        | : Standard    |  |
| ilter          | : Off         |  |
|                | •             |  |
| Adjust OK Done |               |  |

| Izvēlne                       | lestatījumu vienums                                                                                      | Apraksts                                                                                                    |
|-------------------------------|----------------------------------------------------------------------------------------------------|----------------------------------------------------------------------------------------------------|
| Paper Type<br>(Papīra veids)  | Prem. Glossy (Prem. spožs),<br>Ultra Glossy (Ļoti spožs),<br>Photo Paper (Fotopapīrs),<br>Matte (Matēts) | -                                                                                                    |
| Paper Size<br>(Papīra izmērs) | $10 \times 15$ cm, $13 \times 18$ cm, A4                                                                 | -                                                                                                    |
| Layout (Izkārtojums)          | Borderless (Bez apmalēm)                                                                                 | Kopē fotoattēlu līdz pat papīra malām.                                                                                                    |
|                               |                                                                                                    | <b>Piezīme:</b><br>Attēlu nedaudz palielina un apgriež, lai aizpildītu papīra lapu.<br>Drukas kvalitāte var pasliktināties augšējos un apakšējos izdrukas<br>laukumos, šie laukumi drukāšanas laikā var izsmērēties. |
|                               | With Border (Ar apmali)                                                                                  | Kopē oriģinālu ar standarta 3 mm apmali.                                                                                                    |
| Quality (Kvalitāte)           | Standard (Standarta)                                                                                     | -                                                                                                    |
| Filter (Filtrs)               | Off (Izslēgts),<br>B&W (Melnbalts)                                                                       | -                                                                                                    |
| Expansion<br>(Izvēršana)      | Standard (Standarta),<br>Mid. (Vidēja),                                                                  | Kad atlasāt <b>Borderless</b> (Bez apmalēm), atlasiet attēla izvēršanas<br>apjomu.                                                                                                    |
|                               | Min. (Minimāla)                                                                                          | <b>Standard</b> (Standarta): attēlu nedaudz palielina un apgriež, lai tas pielāgotos papīra lapai.                                                                                                    |
|                               |                                                                                                    | <b>Mid.</b> (Vidēja): var būt apdrukātas apmales. (Mazs izvēršanas<br>koeficients.)                                                                                                    |
|                               |                                                                                                    | <b>Min.</b> (Minimāla): var būt apdrukātas apmales. (Mazākais<br>izvēršanas koeficients.)                                                                                                    |

## Drukas iestatījumi drukāšanai uz kompaktdiska/ciparvideodiska

|   | Media Type OCD/DVD  |  |
|---|---------------------|--|
|   | Paper Type: CD/DVD  |  |
| ) | Paper Size : CD/DVD |  |
|   | Layout : 1-up       |  |
|   | Filter : Off        |  |
|   | •                   |  |
|   | Adjust OK Done      |  |

 $\left( \cdot \right)$ 

| Izvēlne                         | lestatījumu vienums                                                                                                    | Apraksts                                                                                                    |
|---------------------------------|----------------------------------------------------------------------------------------------------|----------------------------------------------------------------------------------------------------|
| Media Type<br>(Materiāla veids) | CD/DVD (Kompaktisks/<br>ciparvideodisks), CD<br>Jacket (Kompaktdiska<br>apvākojums)                                                                                                    | -                                                                                                    |
| Paper Type<br>(Papīra veids)    | CD/DVD<br>(Kompaktdisks/<br>ciparvideodisks), Plain<br>Paper (Parastais papīrs),<br>Prem. Glossy (Prem.<br>spožs), Ultra Glossy<br>(Ļoti spožs), Photo Paper<br>(Fotopapīrs), Matte<br>(Matēts) |                                                                                                    |
| Paper Size<br>(Papīra izmērs)   | CD/DVD<br>(Kompaktdisks/<br>ciparvideodisks), A4                                                                                                    | -                                                                                                    |
| Layout (Izkārtojums)            | 1-up (1 uz 1 lapas)                                                                                                    | Drukā vienu fotoattēlu uz kompaktdiska/ciparvideodiska, kas<br>centrēts pēc diska vidus.                                                                                                    |
|                                 | 4-up (4 uz 1 lapas)                                                                                                    | Drukā četrus fotoattēlus uz kompaktdiska/ciparvideodiska, katrā<br>ceturtdaļā pa vienam attēlam.                                                                                                    |
|                                 | 8-up (8 uz 1 lapas),<br>12-up (12 uz 1 lapas)                                                                                                    | Uz kompaktdiska/ciparvideodiska drukā astoņus vai divpadsmit<br>fotoattēlus, kas sakārtoti aplī ap ārējo diska malu.                                                                                    |
|                                 | Jewel Upper<br>(Priekšējais vāciņš)                                                                                                    | Drukā fotoattēlu kompaktdiska vāciņa izmērā uz vienas papīra<br>puses ar perforētu līniju.                                                                                                    |
|                                 | Jewel Index<br>(Kompaktdiska saturs)                                                                                                    | Drukā 24 fotoattēlus laukumā ar perforētu līniju, kas divreiz lielāks<br>par kompaktdiska vāciņu.                                                                                                    |
| Quality (Kvalitāte)             | Draft (Melnraksts),<br>Standard (Standarta),<br>Best (Vislabākā)                                                                                                    | -                                                                                                    |
| Filter (Filtrs)                 | Off (Izslēgts),<br>Sepia (Sēpija),<br>B&W (Melnbalts)                                                                                                    | -                                                                                                    |
| Enhance<br>(Uzlabošana)         | PhotoEnhance<br>(Fotoattēlu uzlabošana),<br>P.I.M., None (Nav)                                                                                                    | Atlasiet <b>PhotoEnhance</b> (Fotoattēlu uzlabošana), lai automātiski<br>regulētu fotoattēlu gaišumu, kontrastu un piesātinājumu.<br>Atlasiet <b>PIM</b> lai izmantotu kameras PRINT Image Matching vai |
|                                 |                                                                                                    | Exif Print iestatījumus.                                                                                                    |
| Reduce Red Eye                  | Off (Izslēgts),                                                                                                    | Atlasiet <b>On</b> (leslēgts), lai labotu sarkanas acis.                                                                                                    |
|                                 | Cir (resiegis)                                                                                                    | <b>Piezīme:</b><br>Atkarībā no fotoattēla veida arī citas attēla daļas var labot.                                                                                                    |

| Izvēlne                                                              | lestatījumu vienums                                                                                                    | Apraksts                                                                                                    |
|----------------------------------------------------------------------|----------------------------------------------------------------------------------------------------|----------------------------------------------------------------------------------------------------|
| Brightness (Gaišums)                                                 | Brightest (Visgaišākais),<br>Brighter (Gaišāks),<br>Standard (Standarta),<br>Darker (Tumšāks),<br>Darkest (Vistumšākais) | -                                                                                                    |
| Contrast (Kontrasts)                                                 | Standard (Standarta),<br>Higher (Lielāks),<br>Highest (Vislielākais)                                                     | -                                                                                                    |
| Sharpness (Asums)                                                    | Sharpest (Visasākais),<br>Sharper (Asāks),<br>Standard (Standarta),<br>Softer (Maigāks),<br>Softest (Vismaigākais)       | -                                                                                                    |
| Saturation<br>(Piesātinājums)                                        | Highest (Augstākais),<br>Higher (Augstāks),<br>Standard (Standarta),<br>Lower (Zemāks),<br>Lowest (Viszemākais)          | -                                                                                                    |
| CD Inner-Outer<br>(Kompaktdiska<br>iekšējais un ārējais<br>diametrs) | Outer (Ārējais):<br>114–120 mm<br>(Standarta: 116 mm)<br>Inner (Iekšējais):<br>18–46 mm<br>(Standarta: 43 mm)            | Atlasiet, lai mainītu drukas pozīcijas izmēru kompaktdiska/<br>ciparvideodiska iekšējā un ārējā diametra uzlīmēm.                                                                                                    |
| Density (Blīvums)                                                    | Standard (Standarta),<br>Darker (Tumšāks),<br>Darkest (Vistumšākais)                                                     | -                                                                                                    |
| Date (Datums)                                                        | None (Nav), yyyy.mm.dd<br>(gggg.mm.dd),<br>mmm.dd.yyyy<br>(mmm.dd.gggg),<br>dd.mmm.yyyy<br>(dd.mmm.gggg)                 | Drukā datumu, kad uzņemts fotoattēls.                                                                                                    |
| Print Info.<br>(Drukas informācija)                                  | Off (Izslēgts),<br>On (Ieslēgts)                                                                                         | Atlasiet <b>On</b> (Ieslēgts), lai drukātu kameras ekspozīcijas laiku<br>(slēdža ātrumu), F-diafragmu (apertūru) un ISO ātrumu.                                                                                                    |
| Fit Frame (Pielāgot<br>rāmim)                                        | On (leslēgts),<br>Off (Izslēgts)                                                                                         | Atlasiet <b>On</b> (leslēgts), lai automātiski apgrieztu fotoattēlu, lai tas<br>pielāgotos vietai, kas pieejama atlasītajā izkārtojumā. Atlasiet <b>Off</b><br>(Izslēgts), lai izslēgtu automātisko apgriešanu un fotoattēla malās<br>atstātu baltus laukumus. |
| Bidirectional<br>(Divvirzienu)                                       | On (leslēgts),<br>Off (Izslēgts)                                                                                         | Atlasiet <b>On</b> (leslēgts), lai palielinātu drukas ātrumu. Atlasiet <b>Off</b><br>(Izslēgts), lai uzlabotu drukas kvalitāti (taču drukāšana būs lēnāka).                                                                                                    |

## lestatīšanas režīms

Setup

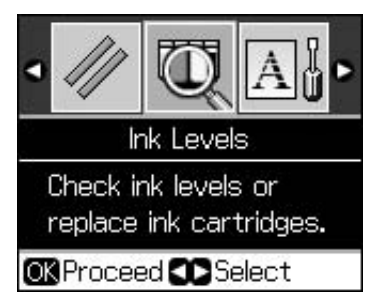

| Ink Levels (Tintes līmeņi)                                   |                                                                                   |                                                                                                    |  |  |  |
|--------------------------------------------------------------|-----------------------------------------------------------------------------------|----------------------------------------------------------------------------------------------------|--|--|--|
| Maintenance (Apkope)                                         | Nozzle Check (Sprauslu pārbaude)                                                  |                                                                                                    |  |  |  |
|                                                              | Head Cleaning (Galviņas tīrīšana)                                                 |                                                                                                    |  |  |  |
|                                                              | LCD Brightness (LCD gaišums)                                                      |                                                                                                    |  |  |  |
|                                                              | Head Alignment (Galviņas izlīdzināšana)                                           |                                                                                                    |  |  |  |
|                                                              | Change Ink Cartridge (Mainīt tintes kasetni)                                      |                                                                                                    |  |  |  |
|                                                              | Thick Paper (Biezs papīrs)                                                        | Off (Izslēgts), On (Ieslēgts)                                                                                                    |  |  |  |
|                                                              | Language (Valoda)                                                                 | English (angļu), German (vācu), Spanish<br>(spāņu), Portuguese (portugāļu), French<br>(franču), Italian (itāliešu), Dutch (holandiešu),<br>Russian (krievu), Korean (korejiešu),<br>Traditional-Chinese (tradicionālā ķīniešu)<br>(Parādītā valoda ir atkarīga no atrašanās<br>vietas.) |  |  |  |
|                                                              | Screen Saver Settings (Ekrāna<br>saudzētāja iestatījumi)                          | None (Nav), Memory Card Data (Atmiņas<br>kartes dati)                                                                                                    |  |  |  |
| CD/Sticker Position<br>(Kompaktdiska/uzlīmes<br>novietojums) | CD/DVD (Kompaktdisks/ciparvideodisks), Stickers (Uzlīmes)                         |                                                                                                    |  |  |  |
| PictBridge Setup<br>(PictBridge iestatīšana)                 | Skatiet "Atmiņas kartes režīma drukas iestatījumi" 35. lpp.                       |                                                                                                    |  |  |  |
| Backup Memory Card<br>(Dublējuma atmiņas karte)              | Backup Memory Card (Dublējuma atmiņas karte), Folder Select (Mapes<br>atlasīšana) |                                                                                                    |  |  |  |
| Bluetooth Settings<br>(Bluetooth iestatījumi)                | Skatiet tiešsaistes Lietotāja rokasgrāmata.                                       |                                                                                                    |  |  |  |
| Restore Default Settings (Atjau                              | not noklusējuma iestatījumus)                                                     |                                                                                                    |  |  |  |

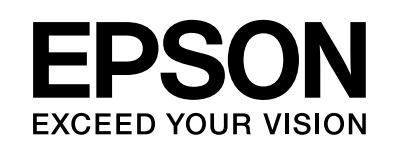

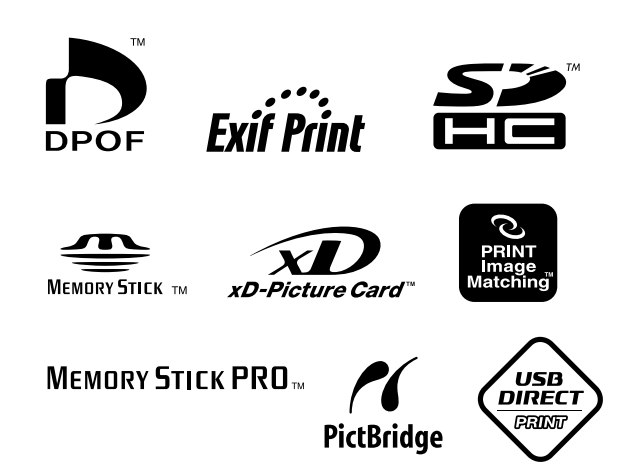

## levietojiet tintes kasetnes

| Printera<br>nosaukums | Black<br>(Melns) | Cyan<br>(Ciānzils) | Magenta<br>(Fuksīns) | Yellow<br>(Dzeltens) | Light Cyan<br>(Gaiši<br>ciānzils) | Light<br>Magenta<br>(Gaišs<br>fuksīns) |
|-----------------------|------------------|--------------------|----------------------|----------------------|-----------------------------------|----------------------------------------|
| RX585 Series          | T0801            | T0802              | T0803                | T0804                | T0805                             | T0806                                  |
| RX610 Series          | T0821            | T0822              | T0823                | T0824                | T0825                             | T0826                                  |
|                       | TO811            | T0812              | TO813                | T0814                | T0815                             | T0816                                  |